THE INDIAN HEALTH SERVICE

### Personal Health Record and Patient Access

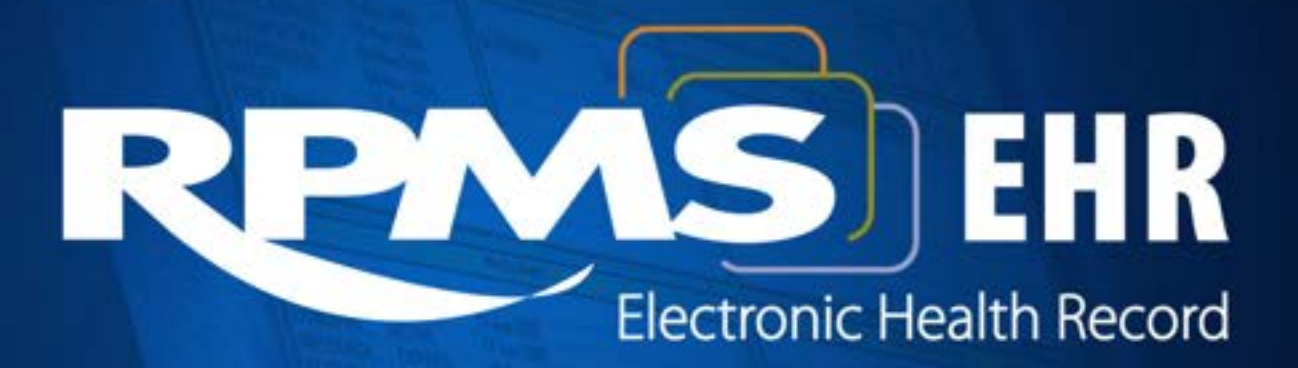

Superior Health Information Management Now and for the Future

#### Presenter

#### Duane Rozsnyai, MBA, PMP, ITIL v3.1 PHR Project Manager/Analyst

# Agenda

- Personal Health Record (PHR) Overview:
  - Administrator Web Portal.
  - Patient Web Portal.
- PHR Roles and Responsibilities:
  - Area Administrator.
  - Service Unit/Facility Administrator.
  - PHR Registrar.
- PHR Administrator Web Portal:
  - Role-Based Functions.
  - Audits.
  - Process Patient's PHR Application.
  - Common Administrator Functions.
- PHR Patient Web Portal Overview:
  - Register to Use.
  - Grant Access to Patients' Personal Representatives.
- Patient Access (VDT) Meaningful Use Stage 2 Measures:
  - Eligible Provider.
  - Eligible Hospital.
  - EHR Patient Access Update.

# **PHR Overview**

- PHR Dependencies:
  - 2014 Certified EHR:
    - Consolidated-Clinical Document Architecture (CCDA).
  - Master Patient Index (MPI).
  - Health Information Exchange (HIE).
  - RPMS DIRECT Messaging:
    - Providers, messaging agents, and other healthcare professionals.
    - Patients.
- Two PHR Web Portal Applications:
  - Administrative Web Portal.
  - Patient Web Portal.

# PHR Roles and Responsibilities

## **PHR Administrative Hierarchy**

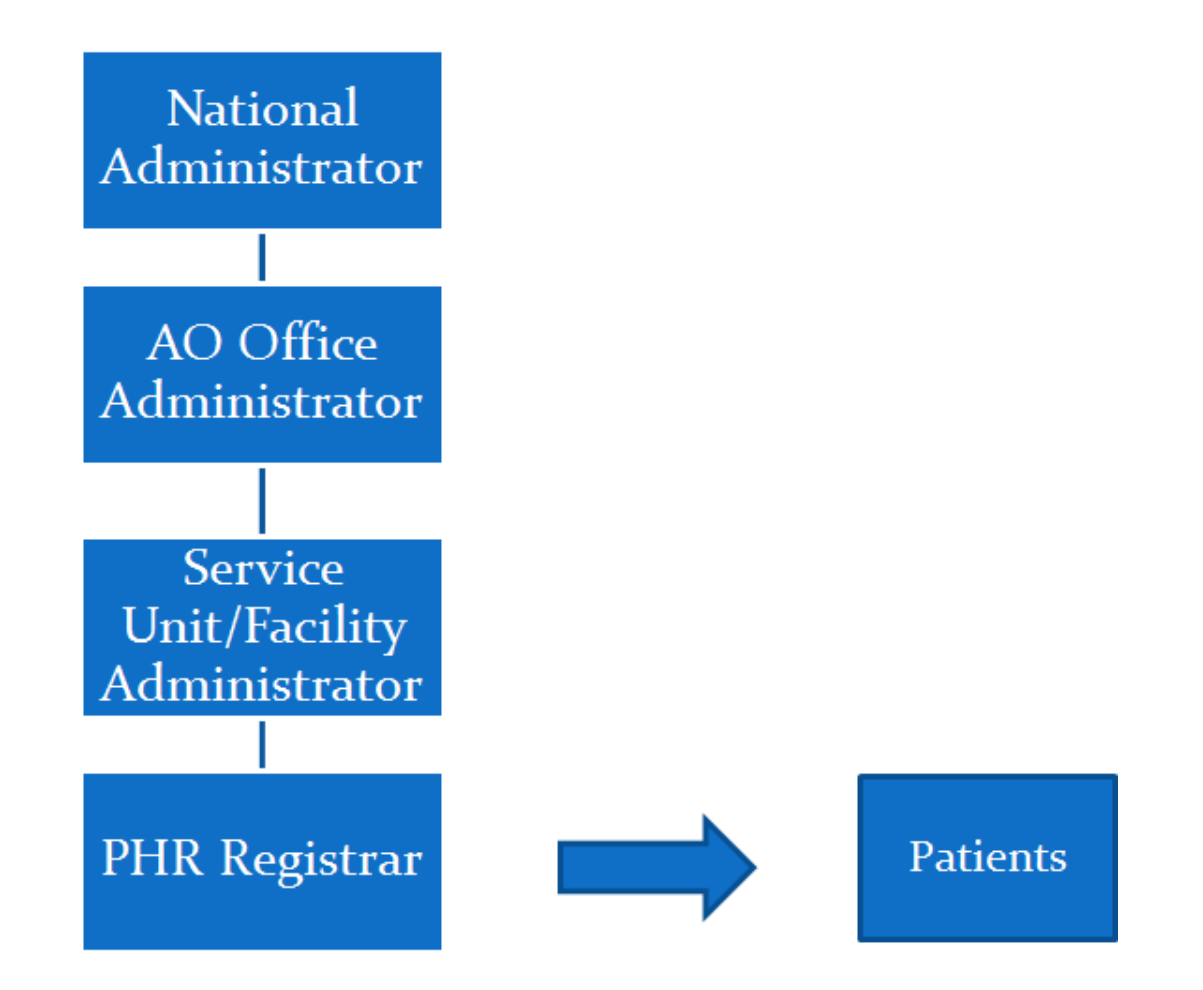

# Area Administrator Roles

- Read other area administrator accounts.
- Create, read, update, or deactivate area:
  - Service Unit/Facility (SU/F) Administrators (SU/FA).
  - SU/F PHR Registrar.
- Update or unlink PHR patient access.
- Generate audit reports.
- Reset own password.
- Maximum of 10 AO administrators per area.

# Area Administrator Responsibilities

- Prepare SU/F for deployment.
- Verify SU/F's readiness for deployment.
- Verify the identity of the SU/FA.
- Create SU/FA account.
- Update or change SU/FA passwords upon request.
- Update, inactivate, or reactivate SU/FA account.
- Regular audits (Area Office).
- Provide SU/FA PHR training:
  - PHR Administrator Web Portal.

# Additional Area Administrator Responsibilities

- Verify the identity of the PHR Registrar.
- Create the PHR Registrar account.
- Update or change PHR Registrar passwords upon request.
- Update, inactivate, or reactivate the PHR Registrar account.
- Update or change PHR user passwords upon request.
- Unlink PHR patient access.
- Respond to other PHR user help requests.
- Audit reports for SU/F.

# SU/FA Roles

- Read other SU/FA accounts within own facility.
- Create, read, update, or deactivate SU/F:
  - PHR Registrar.
- Update or unlink PHR patient access.
- Generate audit reports.
- Reset own password.
- Maximum of six SU/FA per facility.

# SU/FA Responsibilities

- Work with the Area Administrator to verify readiness.
- Prepare PHR handouts and materials.
- Verify the identity of the SU/F PHR registrars.
- Create SU/F PHR registrar accounts.
- Update or change SU/F PHR Registrar passwords upon request.
- Update, inactivate, or reactivate the SU/F PHR Registrar's account.
- Conduct regular audits (SU/F).
- Provide the SU/F PHR Registrar with PHR training:
  - PHR Administrator Web Portal.
  - PHR Web Portal (Patient).

# Additional SU/FA Responsibilities

- Update or change PHR user passwords upon request.
- Unlink PHR patient access.
- Respond to other PHR user help requests.
- Update the RPMS PHR Access field.

# PHR Registrar Roles

- Process PHR applications (patients).
- Read patient profile information.
- Update or unlink PHR patient access.
- Generate Audit Reports.
- Reset own password.
- Unlimited number of PHR registrars.

# PHR Registrar Responsibilities

- Verify registered PHR users (patient) identity.
- Process PHR applications:
  - Matching and linking PHR accounts with IHS medical records.
- Process additional requests for PHR access:
  - Minors, elderly, and mentally disabled.
- Update or change PHR user passwords upon request.
- Update or unlink PHR patient access.
- Verify patient can access their PHR.
- Review PHR materials with patients.
- Respond to other PHR user help requests.
- Update EHR patient access.

# PHR Admin Web Portal Overview

# **PHR Administrator Functions**

- Role-based administrator functions:
  - Area Administrator:
    - Create & manage administrator accounts:
      - Area-Wide SU/FA and PHR Registrars.
    - Area-wide audit reports.
    - Manage patients.
  - SU/F Administrator:
    - Create & manage administrator accounts:
      - SU/F PHR Registrars.
    - SU/F audit reports.
  - PHR Registrar:
    - Process PHR applications.
    - SU/F audit reports.
- Common administrator functions:
  - Manage patients.
  - Update account profile.

## PHR Administrator Web Portal

| Personal Health Reco                                                                                                    | nd                                                                                                    | Help                                                                                                    | 0 |
|----------------------------------------------------------------------------------------------------|----------------------------------------------------------------------------------------------------|----------------------------------------------------------------------------------------------------|---|
|                                                                                                    |                                                                                                    |                                                                                                    |   |
| Administration Login                                                                                                    |                                                                                                    |                                                                                                    |   |
| Password                                                                                                    |                                                                                                    |                                                                                                    |   |
| There is no right of privacy in use of<br>this system<br>You are accessing a U.S. Government<br>information system, which includes (1) this<br>computer, (2) this computer network, (3) all<br>computers connected to this network, and (4)<br>all devices and storage media attached to this<br>network or to a computer on this network. This<br>information system is provided for U.S.<br>Government-authorized use only.                                                                           |                                                                                                    |                                                                                                    |   |
| Unauthorized or improper use of this system<br>may result in disciplinary action, as well as civil<br>criminal penalties.<br>By using this information system, you<br>understand and consent to the following:<br>You have no reasonable expectation of privacy<br>regarding any communications or data transiting<br>or stored on this information system. At any<br>time, and for any lawful Government purpose,<br>the government may monitor, intercept, and<br>search and seize any communication. | What is PHR?<br>Indian health system patients<br>can use PHR to view and<br>manage personal, family and<br>community health information.<br>Track medicines, lab results, allergies and<br>more from the privacy of a personal<br>computer. | Who can use PHR?<br>Only an Indian health system<br>patient who registers to use<br>PHR and verifies their identity<br>at an IHS facility can view their<br>records. |   |
| About PHR   Privacy Policy   Terms of Use                                                                                                    | Contact Us                                                                                                    |                                                                                                    |   |

#### Location: https://phradmin.ihs.gov.

#### Administrator Role-Based Functions

# Area and SU/FA Home Page

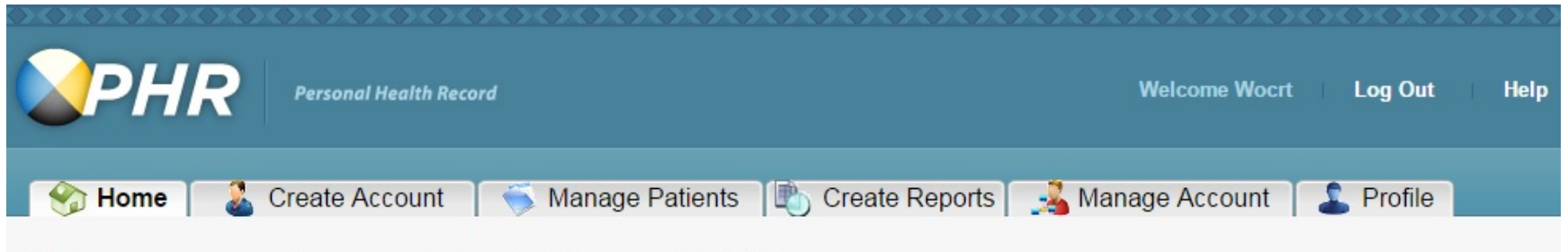

#### Welcome to your Personal Health Record (PHR)!

Welcome to the Personal Health Record (PHR) Administration Portal. To administer the PHR, click on the appropriate link above.

The Indian Health Service (IHS) has created the PHR to improve patient health. The PHR encourages patients to talk to their doctors, nurses and other healthcare providers about their health and healthcare. Research shows that increased patient-provider collaboration improves the healthcare that patients receive and positively impacts their health. Your administration of patient and administrative accounts in the PHR is critical to this collaboration. Thanks for making it happen!

If you wish to participate in telling us how to improve the PHR, contact the PHR Contract Technical Representative (COTR) Chris Lamer at Chris.Lamer@IHS.gov.

About PHR | Privacy Policy | Terms and Conditions | Contact Us

# PHR Registrar Home Page

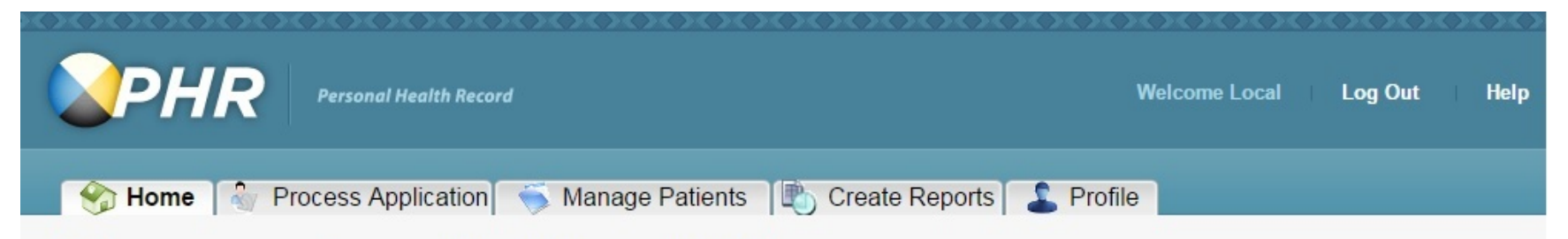

#### Welcome to your Personal Health Record (PHR)!

Welcome to the Personal Health Record (PHR) Administration Portal. To administer the PHR, click on the appropriate link above.

The Indian Health Service (IHS) has created the PHR to improve patient health. The PHR encourages patients to talk to their doctors, nurses and other healthcare providers about their health and healthcare. Research shows that increased patient-provider collaboration improves the healthcare that patients receive and positively impacts their health. Your administration of patient and administrative accounts in the PHR is critical to this collaboration. Thanks for making it happen!

If you wish to participate in telling us how to improve the PHR, contact the PHR Contract Technical Representative (COTR) Chris Lamer at Chris.Lamer@IHS.gov.

About PHR | Privacy Policy | Terms and Conditions | Contact Us

## **Create Administrative Accounts**

- Create Account tab.
- Items in bold are required.

| Create Adminis                                 | strative Account |                                                                                                    |    |  |  |
|------------------------------------------------|------------------|----------------------------------------------------------------------------------------------------|----|--|--|
| Step 1: Create The<br>Bold fields are required | e Account        |                                                                                                    |    |  |  |
| Username                                       |                  | Your vaername must:<br>• be 5-12 characters long<br>• only costain latters and numbers<br>• be unique<br>• MOT costain spaces<br>NOTICE: Your usemame is not case-sensitive                                                                                               |    |  |  |
| Password                                       |                  | Your password must:<br>• the 6-15 characters long<br>• have at least one capital letter and lower case lett<br>• have at least one number<br>• have at least one superal character (eg. 5.1.#)<br>• NOT be the came as username<br>NOTDCE: Your password is case-senative | ar |  |  |
| Confirm Password                               |                  | Choose a password you can remember.                                                                                                    |    |  |  |
| First Name                                     |                  | Administrator first name.                                                                                                    |    |  |  |
| Middle Name                                    |                  | Administrator middle name                                                                                                    |    |  |  |
| Last Name                                      |                  | Administrator last name.                                                                                                    |    |  |  |
| Role                                           | Select One       | Select the Role you want to create.                                                                                                    |    |  |  |
| Next                                           | Cancel           |                                                                                                    |    |  |  |

# Role, Area Office, and SU/F Fields

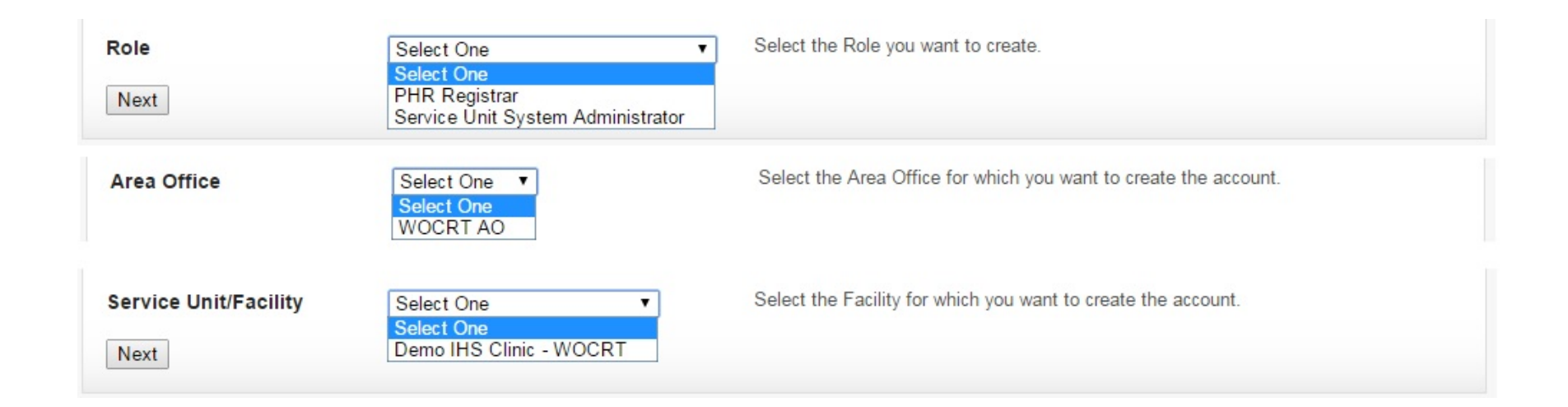

### **Completed Create Account Form**

|                                                   | onal Health Record        | Welcome WOCRT Log Out Help                                                                                                    |
|---------------------------------------------------|---------------------------|----------------------------------------------------------------------------------------------------|
| Create Administr                                  | ative Account             |                                                                                                    |
| Step 1: Create The A<br>Bold fields are required. | ccount                    |                                                                                                    |
| Username                                          | WoortReg                  | Your username must:<br>• be 6-12 characters long<br>• only contain letters and numbers<br>• be unique<br>• NOT contain spaces<br>NOTICE: Your username is not case-sensitive.                                                                                                    |
| Password                                          |                           | Your password must:<br>• be 8-15 characters long<br>• have at least one capital letter and lower case letter<br>• have at least one number<br>• have at least one special character (eg. \$,!,#)<br>• NOT contain spaces<br>NOT be the same as username<br>NOTICE: Your password is case-sensitive. |
| Confirm Password                                  | •••••                     | Choose a password you can remember.                                                                                                    |
| First Name                                        | Woort                     | Administrator first name.                                                                                                    |
| Middle Name                                       |                           | Administrator middle name.                                                                                                    |
| Last Name                                         | PHR Registran             | Administrator last name.                                                                                                    |
| Role                                              | PHR Registrar V           | Select the Role you want to create.                                                                                                    |
| Area Office                                       | WOCRT AO V                | Select the Area Office for which you want to create the account.                                                                                                    |
| Service Unit/Facility                             | Demo IHS Clinic - WOCRT V | Select the Facility for which you want to create the account.                                                                                                    |
| Next                                              | Cancel                    |                                                                                                    |

# **Confirm Administrative Account**

PHR Welcome WOCRT Personal Health Record Log Out Help **Confirm Administrative Account** Step 2: Confirm Your Information Confirm that the information you inputted is correct. User Name WocrtRea \*\*\*\*\*\*\* Password First Name Wocrt Middle Name PHR Registrar Last Name Registrar Role Area Office WOCRT AO Demo IHS Clinic - WOCRT Service Unit/Facility Cancel Create Back About PHR | Privacy Policy | Terms of Use | Contact Us

# Administrator Account Created

- Ability to print (use caution).
- Best method personally deliver.

|                                                                   | Personal Health Record                                                                                                    | Welcome WOCRT Log Out Help                          |
|-------------------------------------------------------------------|----------------------------------------------------------------------------------------------------|-----------------------------------------------------|
|                                                                   |                                                                                                    |                                                     |
| Administrat                                                       | or Account Created!                                                                                                    | Print Details                                       |
| The Next Step<br>An administrator ac                              | count has been created, below are the details                                                                                           |                                                     |
| Full Name:<br>Username:<br>Temporary Passwo                       | Wocrt PHR Registrar<br>WocrtReg<br>rd:IHSphr123!                                                                                        |                                                     |
| Provide the above u<br>PHR Administration<br>password to their ov | iser name and temporary password to this user, and instru<br>portal at <b>http://phr1appserv:8080/phr-admin-web</b> and<br>vn password. | ct the user to log into the<br>change the temporary |
| If you have question                                              | s about this process, please contact Help Desk.                                                                                         |                                                     |
| Create Another Accou                                              | Int Return Home                                                                                                    |                                                     |

# Manage Administrative Accounts

#### • Manage Account tab.

|                        |                              |                                                           | <u>&gt;&lt;&gt;&lt;&gt;&lt;&gt;&lt;&gt;&lt;&gt;&lt;&gt;&lt;&gt;&lt;&gt;&lt;&gt;&lt;&gt;&lt;&gt;&lt;&lt;&lt;&gt;&lt;&gt;&lt;&lt;&lt;&gt;&lt;&lt;&lt;&gt;&lt;</u> |                           | 000000000    |
|------------------------|------------------------------|-----------------------------------------------------------|----------------------------------------------------------------------------------------------------|---------------------------|--------------|
| <b>P</b> H             | R Personal Health Rec        | ord                                                       |                                                                                                    | Welcome Wocrt             | Log Out Help |
| 😚 Home                 | e 🛛 👗 Create Account         | S Manage Patients                                         | Create Reports                                                                                                    | 🔏 Manage Account          | La Profile   |
| Manage                 | Administrative               | Account                                                   |                                                                                                    |                           |              |
| Search F<br>Search for | or Administrative Acc        | ount<br>by entering data into at                          | least one of the fields be                                                                                                    | low, and clicking the Sea | rch button.  |
| Use * with             | additional characters to wid | den your search ("sm*" fi                                 | nds "Smith" and "*sm*" f                                                                                                    | inds Highsmith).          |              |
| Username               |                              | Last Name                                                 |                                                                                                    |                           |              |
| First Name             |                              | Middle Name                                               | em, hold down the "ctrl" key ar                                                                                                    | nd                        |              |
| Role                   | Registrar Service Unit Admin | select items. If you have a the "Alt" key and select iter | Macintosh computer, hold dow<br>ms.                                                                                                    | 'n                        |              |
| Search                 |                              | Clear                                                     |                                                                                                    |                           |              |
|                        |                              |                                                           |                                                                                                    |                           |              |
| About PHR              | Privacy Policy   Terms and ( | Conditions   Contact Us                                   |                                                                                                    |                           |              |

# Search Administrative Accounts

- 1. Enter search criteria.
- 2. Click Search.

| Mana <mark>ge Ad</mark> ministrati                                                                  | ve Account                                                                                                    |
|----------------------------------------------------------------------------------------------------|----------------------------------------------------------------------------------------------------|
| Search For Administrative<br>Search for an Administrative Acc<br>Use * with additional characters t | Account<br>ount by entering data into at least one of the fields below, and clicking the Search button.<br>o widen your search ("sm*" finds "Smith" and "*sm*" finds Highsmith). |
| Username WocrtReg                                                                                   | Last Name Middle Name                                                                                                    |
| Role Registrar Service Unit Admin                                                                   | To select more than one item, hold down the "ctrl" key and<br>select items. If you have a Macintosh computer, hold down<br>the "Alt" key and select items.                       |
| Search                                                                                              | Clear                                                                                                    |

# Manage Account Search Results

• Displays the following search for the **Administrative Accounts** pane.

#### Search Results

Administrative Accounts below match your search criteria. If you do not find the Account you want, refine your search criteria. To update details of an account, select it and click the "Update Account" or "Reset Password button as appropriate.

#### **Administrative Accounts**

| inic - WOCRT |
|--------------|
|              |
|              |
|              |
|              |
|              |
|              |
|              |
|              |
|              |
|              |
|              |
|              |
|              |
|              |
|              |
|              |
|              |

# Update Administrative Account

• Items in bold are required.

| ndate Administ            | trative Account           |                                                                  |
|---------------------------|---------------------------|------------------------------------------------------------------|
| Bold fields are required. |                           |                                                                  |
| User Name                 | WocrtReg                  |                                                                  |
|                           | ✓ Active                  | Administrator active status.                                     |
| First Name                | Woort                     | Administrator first name.                                        |
| Middle Name               |                           | Administrator middle name.                                       |
| Last Name                 | PHR Registrar             | Administrator last name.                                         |
| Role                      | PHR Registrar V           | Select the Administrator Type you want to create.                |
| Area Office               | WOCRT AO 🔹                | Select the Area Office for which you want to create the account. |
| Service Unit/Facility     | Demo IHS Clinic - WOCRT V | Select the Facility for which you want to create the account.    |
| Next                      | Cancel                    |                                                                  |

# **Confirm Account Update**

• Current and Updated account comparison.

| PRK                    | Personal Health Record         |                       | Welcome WOCRT Log       | ı Out Helj |
|------------------------|--------------------------------|-----------------------|-------------------------|------------|
|                        |                                |                       |                         |            |
| onfirm Undat           | e Administrative Ac            | count                 |                         |            |
|                        |                                | count                 |                         |            |
| onfirm Updated         | Information                    |                       |                         |            |
| onfirm that the inform | nation you updated is correct. |                       |                         |            |
|                        |                                |                       |                         |            |
| urrent account inforn  | nation:                        | Updated account infor | mation:                 |            |
| sor Namo               | WoortPog                       | Lisor Namo            | WoortDog                |            |
| ctive Status           | Active                         | Active Status         | Inactive                |            |
| irst Name              | Woort                          | First Name            | Woort                   |            |
| liddle Name            | Woold                          | Middle Name           | WOOR .                  |            |
| ast Name               | PHR Registrar                  | Last Name             | PHR Registrar           |            |
| ole                    | Registrar                      | Role                  | Registrar               |            |
| rea Office             | WOCRT AO                       | Area Office           | WOCRT AO                |            |
| ervice Unit/Facility   | Demo IHS Clinic - WOCRT        | Service Unit/Facility | Demo IHS Clinic - WOCRT |            |
|                        |                                |                       |                         |            |
|                        | Cancel                         |                       |                         |            |
| Confirm Update Back    |                                |                       |                         |            |

# Administrative Account Updated

- Ability to print (use caution).
- Best method personally deliver.

|                                     | alth Record             | Welcome WOCRT Log Out Help |
|-------------------------------------|-------------------------|----------------------------|
| Confirm Administrat                 | ive Account Updated     | Print                      |
| Account has been update             | d successfully.         |                            |
| Updated account information:        |                         |                            |
| User Name                           | WocrtReg                |                            |
| Active Status                       | Inactive                |                            |
| Middle Name                         | WOCIL                   |                            |
| Last Name                           | PHR Registrar           |                            |
| Role                                | Registrar               |                            |
| Area Office                         | WOCRT AO                |                            |
| Service Unit/Facility               | Demo IHS Clinic - WOCRT |                            |
| Back to Manage Administrative Accor | unt                     |                            |
| Dack to Manage Administrative Acco  |                         |                            |
|                                     |                         |                            |
|                                     |                         |                            |
| About PHR   Privacy Policy   Term   | ns of Use   Contact Us  |                            |

### **Reset Admin Password**

- Items in bold are required.
- Must meet password complexity requirements.

| eset Password to     | or Administrative Account                                                                                                    |                                                                                                    |
|----------------------|----------------------------------------------------------------------------------------------------|----------------------------------------------------------------------------------------------------|
| lame                 | Woort PHR Registrar                                                                                                    |                                                                                                    |
| Jser Name            | WocrtReg                                                                                                    |                                                                                                    |
| Administrator Type   | Registrar                                                                                                    |                                                                                                    |
| Area Office          | WOCRT AO                                                                                                    |                                                                                                    |
| acility/Service Unit | Demo IHS Clinic - WOCRT                                                                                                    |                                                                                                    |
| New Password         | have at least one capital have at least one capital have at least one specia NOT contain spaces NOT be the same as uso NOTCE: Your password | l letter and lower case letter<br>ar<br>i character (eg. \$,1,#)<br>ername<br>i is case-sensitive. |
| Confirm New Password | Choose a password you                                                                                                    | ı can remember.                                                                                    |
|                      | Cancel                                                                                                    |                                                                                                    |
| Save                 |                                                                                                    |                                                                                                    |

# **Confirm Admin Password Reset**

- Ability to print (use caution).
- Best method personally deliver.

|                           | Personal Health Record    | Welcome WOCRT Log Out Help |
|---------------------------|---------------------------|----------------------------|
|                           |                           |                            |
| Confirm Admin             | istrative Account Updated | Print                      |
| Password has bee          | n reset successfully.     |                            |
| Updated account inform    | nation:                   |                            |
| Name                      | Woort PHR Registrar       |                            |
| User Name                 | WoortReg                  |                            |
| Role                      | Registrar                 |                            |
| Area Office               | WOCRT AO                  |                            |
| Service Unit/Facility     | Demo IHS Clinic - WOCRT   |                            |
| Password                  | IHSphr456!                |                            |
|                           |                           |                            |
| Back to Manage Administ   | rative Account            |                            |
|                           |                           |                            |
|                           |                           |                            |
| haut DUD I Driveau Baliau |                           |                            |

# Audits

## Audit Reports

#### • Create Reports tab.

| <b>Z</b> PH                       | Personal Health Reco                                                                                                    | ord          |                       |                |                                        | We                                                  | lcome Wocrt                                            | Log Out                           | Help   |
|-----------------------------------|----------------------------------------------------------------------------------------------------|--------------|-----------------------|----------------|----------------------------------------|-----------------------------------------------------|--------------------------------------------------------|-----------------------------------|--------|
| 😚 Home                            | Create Account                                                                                                    | 🍯 Manag      | e Patients            | Create         | Reports                                | 🦂 Manag                                             | e Account                                              | L Profile                         |        |
| Create F                          | Reports                                                                                                    |              |                       |                |                                        |                                                     |                                                        |                                   |        |
| Specify F<br>This page<br>button. | Report Data<br>enables you to specify data                                                                                      | that you wan | t to report. I        | Enter below th | ie report da                           | ta you want                                         | and click the                                          | "Report Re                        | sults" |
| User Name<br>Last Name            |                                                                                                    | First Name   |                       |                |                                        |                                                     |                                                        |                                   |        |
| Event Type                        | AddDelegation A<br>AdministratorCreatedSucces<br>AdministratorUpdateSuccess<br>AdministratorUpdateFailure<br>DeleteDelegation v | Severity     | Low<br>Medium<br>High | ~              | To select n<br>key and se<br>computer, | nore than one<br>lect items. If ye<br>hold down the | item, hold down<br>ou have a Macin<br>"Alt" key and se | the "ctrl"<br>tosh<br>lect items. |        |
| Role<br>Date From                 | ···Select One···· ✓<br>Month ▼ Day ▼ Year ▼                                                                                     | Date To [    | Month ▼ Da            | ay ▼ Year ▼    |                                        |                                                     |                                                        |                                   |        |
| Report Res                        | ults                                                                                                    | Clear        |                       |                |                                        |                                                     |                                                        |                                   |        |
| About PHR                         | Privacy Policy   Terms and C                                                                                                    | Conditions   | Contact Us            |                |                                        |                                                     |                                                        |                                   |        |

# **Create Reports Search Criteria**

- Enter at least one criteria.
- Multiple to narrow the search.
- Not all reports return results:
  - For example **Event Type** and **Severity** may not match.

| reate Reports            |                                                                                                    |               |                                |                                                                                                    |  |  |  |  |
|--------------------------|----------------------------------------------------------------------------------------------------|---------------|--------------------------------|----------------------------------------------------------------------------------------------------|--|--|--|--|
| Specify F<br>This page e | Report Data<br>enables you to specify data th                                                                             | at you want t | to report. Enter below the rep | port data you want and click the "Report Results" button.                                                                                                  |  |  |  |  |
| User Name                | WoortSUFA                                                                                                    |               |                                |                                                                                                    |  |  |  |  |
| Last Name                |                                                                                                    | First Name    |                                |                                                                                                    |  |  |  |  |
| Event Type               | LoginSuccessful<br>LoginFailure<br>Logout<br>UnlinkPatientSuccessful<br>UninkPatientFailure<br>UserRegisteredSuccessful ▼ | Severity      | Low Andum High                 | To select more than one item, hold down the "ctrl"<br>key and select items. If you have a Macintosh<br>computer, hold down the "Alt" key and select items. |  |  |  |  |
| Role<br>Date From        | Select Role ▼<br>01 ▼ 01 ▼ 2014 ▼                                                                                         | Date To       | 08 • 01 • 2014 •               |                                                                                                    |  |  |  |  |
| Report Resu              | ults                                                                                                    | Clear         |                                |                                                                                                    |  |  |  |  |
## Audit Report Results

- Displays below the **Specify Report Data** pane.
- Export/generate report to .csv file.

| Results   |              |            |            |                 |          |                                           |               |
|-----------|--------------|------------|------------|-----------------|----------|-------------------------------------------|---------------|
| Username  | IP Address   | Last Name  | First Name | Event Type      | Severity | Message                                   | Time          |
| WocrtSUFA | 10.154.0.175 | SUFacility | WOCRT      | LoginSuccessful | Low      | Successful login by administrator :: Wocr | tSUFA 06/16/2 |
| WocrtSUFA | 10.154.0.95  | Registrar  | Patient    | LoginSuccessful | Low      | Successful login by administrator :: Woor | tSufa 04/23/2 |
| WoortSUFA | 10.154.0.119 | SUFacility | WOCRT      | LoginSuccessful | Low      | Successful login by administrator :: Woor | tSUFA 04/28/2 |
| WocrtSUFA | 10.154.0.119 | SUFacility | WOCRT      | LoginSuccessful | Low      | Successful login by administrator :: Woor | tSUFA 04/28/2 |
| WocrtSUFA | 10.154.0.225 | SUFacility | WOCRT      | LoginSuccessful | Low      | Successful login by administrator :: Woor | tSUFA 05/15/2 |
| WocrtSUFA | 10.154.0.251 | SUFacility | WOCRT      | LoginSuccessful | Low      | Successful login by administrator :: Woor | tSUFA 05/19/2 |
| WocrtSUFA | 10.154.0.25  | SUFacility | WOCRT      | LoginSuccessful | Low      | Successful login by administrator :: Woor | tSUFA 05/22/2 |
| WocrtSUFA | 10.154.0.25  | SUFacility | WOCRT      | LoginSuccessful | Low      | Successful login by administrator :: Woor | tSUFA 05/22/2 |
| WocrtSUFA | 10.154.0.25  | SUFacility | WOCRT      | LoginSuccessful | Low      | Successful login by administrator :: Woor | tSUFA 05/22/2 |
| WocrtSUFA | 10.154.0.81  | SUFacility | WOCRT      | LoginSuccessful | Low      | Successful login by administrator :: Woor | tSUFA 05/30/2 |
| WocrtSUFA | 10.154.0.81  | SUFacility | WOCRT      | LoginSuccessful | Low      | Successful login by administrator :: Woor | tSUFA 05/30/2 |
|           |              |            |            |                 |          |                                           |               |
| 4         |              |            |            |                 |          |                                           |               |

# **Process Patient PHR Applications**

# **Process PHR Applications**

- PHR Registrar only.
- Process Application tab.

|                                                                                                    | Welcome Local Log Out Help                                                                                                    |  |
|----------------------------------------------------------------------------------------------------|----------------------------------------------------------------------------------------------------|--|
| Home 🦓 Process Application                                                                                                    | 🛸 Manage Patients 🛛 😰 Create Reports 🔒 Profile                                                                                                    |  |
| Manage Patient Records                                                                                                    |                                                                                                    |  |
|                                                                                                    |                                                                                                    |  |
| Search for Patient Records<br>This page enables you to locate a PHR appl<br>time, to locate matching Indian health system<br>identification and click the "Search" button.<br>NOTE: To search, you must enter information<br>searches for only PHR accounts. | cation for a patient to view their Indian health system medical information, and at the same records. Enter in the search box below demographic data from the person and their<br>ninto at least one field other than Gender. Also, until further notice, the field PHR User Name |  |
| Date of Birth Month ▼ Day ▼ Year ▼                                                                                                    | HRN                                                                                                    |  |
| PHR Username                                                                                                    | Last Name                                                                                                    |  |
| First Name                                                                                                    | Middle Name                                                                                                    |  |
| ZIP/Postal Code                                                                                                    | Gender OMale OFemale                                                                                                    |  |
|                                                                                                    |                                                                                                    |  |
| Search                                                                                                    | Clear                                                                                                    |  |
|                                                                                                    |                                                                                                    |  |
|                                                                                                    | 0-shalls                                                                                                    |  |

# Search for Patient Records

### 1. Enter search criteria (min: Last Name and First Name).

#### 2. Click Search.

#### Manage Patient Records

#### Search for Patient Records

This page enables you to locate a PHR application for a patient to view their Indian health system medical information, and at the same time, to locate matching Indian health system records. Enter in the search box below demographic data from the person and their identification and click the "Search" button.

NOTE: To search, you must enter information into at least one field other than Gender. Also, until further notice, the field PHR User Name searches for only PHR accounts.

| Date of Birth Month ▼ Day ▼ Year ▼ | HRN                  |
|------------------------------------|----------------------|
| PHR Username                       | Last Name landing    |
| First Name brandon                 | Middle Name          |
| ZIP/Postal Code                    | Gender OMale OFemale |
|                                    |                      |
| Search                             | Clear                |

# Patient Records Search Results

- Displays Below the Manage Patient Records pane.
- Highlight matching records to compare records.

#### Search Results

On the left table, select the PHR Account that matches the person and their identification. On the right table, select the Indian health system medical record that matches the PHR Account. Click the person's name to view all data on record for that person. When your search does not find the correct records – in either table – then refine your search data above. Click the "Compare Selected Records" button to double-check that you have selected the correct matching PHR and Indian health system records.

#### PHR Account

#### Indian Health System Medical Record

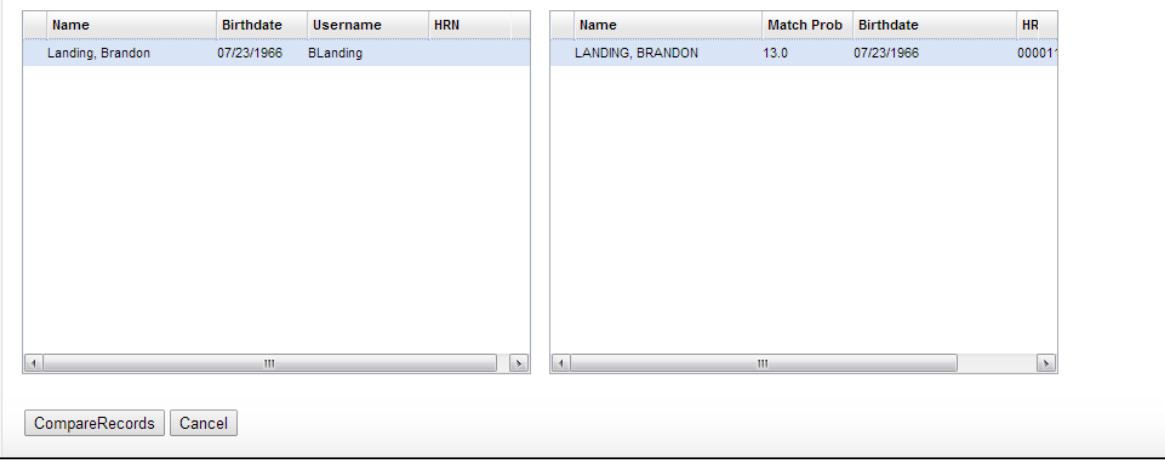

# **Compare and Confirm Records**

• Verify that records match.

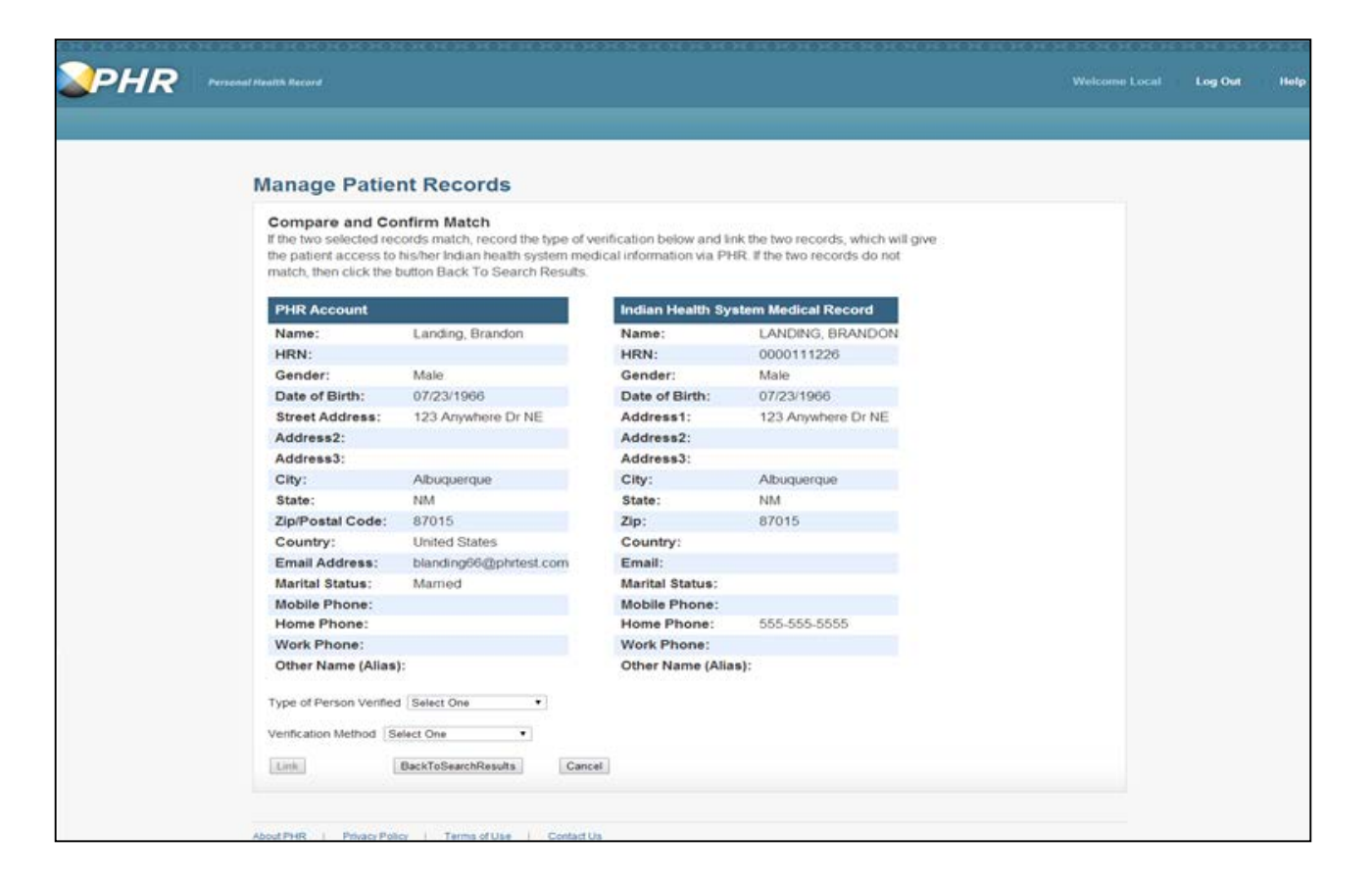

# Person and Verification Selection

- Type of Person Verified.
- Verification Method.

| Type of Person Verified | Select One 🔹                                                                                | ]      |
|-------------------------|---------------------------------------------------------------------------------------------|--------|
| Verification Method Sel | Select One<br>Patient<br>Parent Of Patient<br>Guardian Of Patient<br>Patient Representative | Cancel |

| Verification Method   | Select One                                                                                                    | • |            |
|-----------------------|----------------------------------------------------------------------------------------------------|---|------------|
| Link                  | Select One<br>Registrar Knowledge<br>Driver License<br>Tribal Id Card<br>Employment Badge<br>Military Card<br>Passport |   | Cancel     |
| About PHR   Privacy F | Other Identification Card                                                                                              |   | Contact Us |

### Link Records

#### • Click Link.

| PHR Account             |                        | Indian Health S | ystem Medical Record |
|-------------------------|------------------------|-----------------|----------------------|
| Name:                   | Landing, Brandon       | Name:           | LANDING, BRANDO      |
| HRN:                    |                        | HRN:            | 0000111226           |
| Gender:                 | Male                   | Gender:         | Male                 |
| Date of Birth:          | 07/23/1966             | Date of Birth:  | 07/23/1966           |
| Street Address:         | 123 Anywhere Dr NE     | Address1:       | 123 Anywhere Dr NE   |
| Address2:               |                        | Address2:       |                      |
| Address3:               |                        | Address3:       |                      |
| City:                   | Albuquerque            | City:           | Albuquerque          |
| State:                  | NM                     | State:          | NM                   |
| Zip/Postal Code:        | 87015                  | Zip:            | 87015                |
| Country:                | United States          | Country:        |                      |
| Email Address:          | blanding66@phrtest.com | Email:          |                      |
| Marital Status:         | Married                | Marital Status: |                      |
| Mobile Phone:           |                        | Mobile Phone:   |                      |
| Home Phone:             |                        | Home Phone:     | 555-555-5555         |
| Work Phone:             |                        | Work Phone:     |                      |
| Others Manager (Allers) | :                      | Other Name (Ali | ias):                |

# **Confirm Link Records**

- Click **Yes** to continue.
- Click **No** to return to page.

| PHR Account             |                        |                  | Indian Health Sys     | tem Medical Record  |
|-------------------------|------------------------|------------------|-----------------------|---------------------|
| Name:                   | Landing, Brand         | on               | Name:                 | LANDING, BRANDON    |
| HRN:                    |                        |                  | HRN:                  | 0000111226          |
| Gender:                 | Male                   |                  | Gender:               | Male                |
| Date of Birth:          | 07/23/1966             |                  | Date of Birth:        | 07/23/1966          |
| Street Address:         | 123 Anywhere [         | Dr NE            | Address1:             | 123 Anywhere Dr NE  |
| Address2:               |                        |                  | Address2:             |                     |
| Address3:               |                        |                  | Address3:             |                     |
| City:                   | Albuquerque            |                  | City:                 | Albuquerque         |
| State:                  | NM                     | Confirm Link     | u would like to grant | this user access to |
| Zip/Postal Code:        | 87015                  | their medical re | cords?                |                     |
| Country:                | United States          | Yes              | No                    |                     |
| Email Address:          | blanding66@ph          | 1                |                       |                     |
| Marital Status:         | Married                |                  |                       |                     |
| Mobile Phone:           |                        |                  | Mobile Phone:         |                     |
| Home Phone:             |                        |                  | Home Phone:           | 555-555-5555        |
| Work Phone:             |                        |                  | Work Phone:           |                     |
| Other Name (Alias)      | :                      |                  | Other Name (Alias     | s):                 |
| Type of Person Verified | Patient<br>ver License | •                |                       |                     |
| Link                    | BackToSearchResult     | Cancel           |                       |                     |

# Link Records Complete

#### • Click **OK** to continue.

| PHR Account             |                    |               | Indian Health Sys       | stem Medical Record |
|-------------------------|--------------------|---------------|-------------------------|---------------------|
| Name:                   | Landing, Brand     | on            | Name:                   | LANDING, BRANDON    |
| HRN:                    |                    |               | HRN:                    | 0000111226          |
| Gender:                 | Male               |               | Gender:                 | Male                |
| Date of Birth:          | 07/23/1966         |               | Date of Birth:          | 07/23/1966          |
| Street Address:         | 123 Anywhere [     | Dr NE         | Address1:               | 123 Anywhere Dr NE  |
| Address2:               |                    |               | Address2:               |                     |
| Address3:               |                    |               | Address3:               |                     |
| City:                   | Albuquerque        |               | City:                   | Albuquerque         |
| State:                  | NM                 | Link Complete | ossfully granted this u | sor access to their |
| Zip/Postal Code:        | 87015              | medical recor | ds                      | Sel access to their |
| Country:                | United States      | Demo IHS Cli  | nic - WOCRT             |                     |
| Email Address:          | blanding66@ph      | OK            |                         |                     |
| Marital Status:         | Married            |               |                         |                     |
| Mobile Phone:           |                    |               | Mobile Phone:           |                     |
| Home Phone:             |                    |               | Home Phone:             | 555-555-5555        |
| Work Phone:             |                    |               | Work Phone:             |                     |
| Other Name (Alias)      | :                  |               | Other Name (Alia        | s):                 |
|                         |                    |               |                         |                     |
| Type of Person Verified | Patient            | •             |                         |                     |
| Verification Method Dri | iver License       | •             |                         |                     |
| Link                    | BackToSearchResult | s Cancel      |                         |                     |

# Verify Link Records

- Back to Search Results.
- Chain link icons.

#### Search Results

On the left table, select the PHR Account that matches the person and their identification. On the right table, select the Indian health system medical record that matches the PHR Account. Click the person's name to view all data on record for that person. When your search does not find the correct records – in either table – then refine your search data above. Click the "Compare Selected Records" button to double-check that you have selected the correct matching PHR and Indian health system records.

#### **PHR Account**

#### Indian Health System Medical Record

|   | Name             | Birthdate  | Username | HRN |   | Name              | Match Prob | Birthdate  | HR     |
|---|------------------|------------|----------|-----|---|-------------------|------------|------------|--------|
| P | Landing, Brandon | 07/23/1966 | BLanding |     |   | PLANDING, BRANDON | 13.0       | 07/23/1966 | 000011 |
|   |                  |            |          |     |   |                   |            |            |        |
|   |                  |            |          |     |   |                   |            |            |        |
|   |                  |            |          |     |   |                   |            |            |        |
|   |                  |            |          |     |   |                   |            |            |        |
|   |                  |            |          |     |   |                   |            |            |        |
|   |                  |            |          |     |   |                   |            |            |        |
|   |                  |            |          |     |   |                   |            |            |        |
|   |                  |            |          |     |   |                   |            |            |        |
|   |                  |            |          |     |   |                   |            |            |        |
|   |                  |            |          |     |   |                   |            |            |        |
| 4 |                  |            |          | >   | 6 | 1                 | 11         |            | •      |

# Already Linked Message

- Select patient with chain link icon.
- Cannot link records.
- Comparing a linked record and non-linked record:
  - Similar message and cannot link records.

| Manage Patient Records                                                                                                    |  |
|----------------------------------------------------------------------------------------------------|--|
| The selected PHR Account is already linked to the selected IHS Medical Record. PHR<br>cannot link more than one PHR Account to an IHS Medical Record. You may want to<br>double-check account and patient information. |  |
| PHR Account Indian Health System Medical Record                                                                                                    |  |
|                                                                                                    |  |
| Type of Person Verified Select One                                                                                                    |  |
| Verification Method Select One                                                                                                    |  |
| Link BackToSearchResults Cancel                                                                                                    |  |
|                                                                                                    |  |

# **Processing Applications for Minors**

- Complete the IHS 810 Form.
- Provider approves access to minor's PHR.
- Register to Use PHR:
  - Already exists reset password.
- Record minor's username and password:
  - IHS 810 Form.
- Verify identity of approved individual.
- Process application.
- Verify minor's PHR.
- Grant access to minor's PHR.

### **Administrator Common Functions**

# Manage Patient PHR Accounts

• Manage Patients tab.

| Car i cancer i                                             | and the second second | ount          | Manage Patients                           | Create Reports 44 Ma              | nage Account      | 2 Profile                |
|------------------------------------------------------------|-----------------------|---------------|-------------------------------------------|-----------------------------------|-------------------|--------------------------|
|                                                            | -                     |               |                                           |                                   |                   | -                        |
| anage P                                                    | atients               |               |                                           |                                   |                   |                          |
| earch for F                                                | HR Patients           |               |                                           |                                   |                   |                          |
| his page enal                                              | oles you to locate    | a PHR Accou   | unt and its linked It                     | S Medical Record so that you ca   | n process them. E | nter in the search box   |
| elow PPIR act                                              | count information     | and click the | Search button.                            |                                   |                   |                          |
| OTE: To sear                                               | ch, you must ente     | r information | into at least one fir                     | ld that is not ZIP/Postal Code an | d Gender. Use * w | th additional characters |
| o widen your s                                             | earch ("sm"" hinds    | s Smith and   | "sm" finds Highs                          | nich).                            |                   |                          |
|                                                            |                       |               |                                           |                                   |                   |                          |
|                                                            |                       | 1000000       |                                           |                                   |                   |                          |
| late of Birth                                              | Month • Day •         | Year •        | HRN                                       |                                   |                   |                          |
| ate of Birth<br>HR Username                                | [Month • ] Day •      | Year •        | HRN<br>Last Name                          |                                   |                   |                          |
| late of Birth<br>HR Username<br>Irst Name                  | Month • Day •         | Year •        | HRN<br>Last Name<br>Middle Name           | Ottobe Offerente                  |                   |                          |
| ate of Birth<br>HR Username<br>Irst Name<br>IPiPostal Code | Month • Day •         | Year •        | HRN<br>Last Name<br>Middle Name<br>Gender | ©Male ©Female                     |                   |                          |

## Search Patient PHR Accounts

- Enter search criteria.
- Click Search.

#### **Manage Patients**

#### Search for PHR Patients

This page enables you to locate a PHR Account and its linked IHS Medical Record so that you can process them. Enter in the search box below PHR account information and click the "Search" button.

NOTE: To search, you must enter information into at least one field that is not ZIP/Postal Code and Gender. Use \* with additional characters to widen your search ("sm\*" finds "Smith" and "\*sm\*" finds Highsmith).

| Date of Birth Month ▼ Day ▼ Year ▼ | HRN                 |
|------------------------------------|---------------------|
| PHR Username Blanding              | Last Name landing   |
| First Name                         | Middle Name         |
| ZIP/Postal Code                    | Gender OMale Female |
|                                    |                     |
| Search                             | Clear               |
|                                    |                     |

# Manage Patients Search Results

- Displays below the **Search for PHR Patients** pane.
- Linked patient chain link icon.

| Name            | Date of Birth | User Name | HRN | Gender | Address            |
|-----------------|---------------|-----------|-----|--------|--------------------|
| anding, Brandon | 07/23/1966    | BLanding  |     | Male   | 123 Anywhere Dr NE |
|                 |               |           |     |        |                    |
|                 |               |           |     |        |                    |
|                 |               |           |     |        |                    |
|                 |               |           |     |        |                    |
|                 |               |           |     |        |                    |
|                 |               |           |     |        |                    |
|                 |               |           |     |        |                    |
|                 |               |           |     |        |                    |
|                 |               |           |     |        |                    |
|                 |               |           |     |        |                    |
|                 |               |           |     |        |                    |
|                 |               |           |     |        |                    |
|                 |               |           |     |        |                    |
|                 |               |           |     |        |                    |
|                 |               |           |     |        |                    |
|                 |               |           |     |        |                    |
|                 |               |           |     |        |                    |
|                 |               |           |     |        |                    |
|                 |               |           |     |        |                    |

# Patient PHR Account Information

- Unlink Account.
- Reset Password.

| Username                     | BLanding                                               |
|------------------------------|--------------------------------------------------------|
| Security Question 1          | What is the name of the town in which you were born?   |
| Security Answer 1            | NCE'                                                   |
| Security Question 2          | What is the name of your pet?                          |
| Security Answer 2            | Pet                                                    |
| Security Question 3          | Who is your favorite teacher?                          |
| Security Answer 3            | Teacher                                                |
| T:41-                        | Ma                                                     |
| Full Name                    | Mrs<br>Mrs Branden Lending                             |
| Full Name                    | Mrs Brandon Landing                                    |
| Sullix<br>Other Neme (Alice) |                                                        |
| Other Name (Allas)           | A 4 - 1 -                                              |
| Gender                       | Male<br>DZI004026                                      |
| Date of Birth                | 0/1/23/1966                                            |
| Marital Status               | Married                                                |
| Mother's Malden Name         | Williams                                               |
| Address                      | 123 Anywhere Dr NE Albuquerque, NM 87015 United States |
| Preterred Contact Method     | Email: blandingbo@phrtest.com                          |
| Email Address                | blanding66@pnrtest.com                                 |
| Direct Address               |                                                        |
| Patient Provided HRN         |                                                        |
| IHS Recorded HRN(s)          |                                                        |
| Facility                     | Health Record Number                                   |
| Demo IHS Clinic - WOCRT      | 0000111226                                             |

# **Unlink Patient PHR Account**

• Enter reason for unlinking account.

| Unlink PHR & IHS                                          | Accounts                                                    |                                                        |                                                                   |                                                 |  |
|-----------------------------------------------------------|-------------------------------------------------------------|--------------------------------------------------------|-------------------------------------------------------------------|-------------------------------------------------|--|
|                                                           |                                                             |                                                        |                                                                   |                                                 |  |
| Confirm that you have selec<br>Record" the reason you are | ted the "right" account and e<br>unlinking the selected PHR | inter into the text bax, "R<br>Account from this IHS M | sation for unlinking the PHR A<br>edical Record. Then click the " | ccount from the IPIS Medical<br>"Unlink" button |  |
| Type of Person Verified                                   | Patient                                                     |                                                        |                                                                   |                                                 |  |
| Verification Method:                                      | DriverLicense                                               |                                                        |                                                                   |                                                 |  |
| Verified On:                                              | 03/01/2013                                                  |                                                        |                                                                   |                                                 |  |
| PHR Account                                               |                                                             | Indian Health System                                   | Medical Record                                                    |                                                 |  |
| Name:                                                     | Landing, Brandon                                            | Name:                                                  | LANDING BRANDON                                                   |                                                 |  |
| HRN:                                                      |                                                             | HRN:                                                   | 0000111226                                                        |                                                 |  |
| Gender:                                                   | Male                                                        | Gender:                                                | Male                                                              |                                                 |  |
| Date of Birth:                                            | 07.23/1966                                                  | Date of Birth:                                         | 07/23/1966                                                        |                                                 |  |
| Street Address:                                           | 123 Anywhere Dr NE                                          | Address1:                                              | 123 Anywhere Dr NE                                                |                                                 |  |
| Address2:                                                 |                                                             | Address2:                                              |                                                                   |                                                 |  |
| Address3:                                                 |                                                             | Address3:                                              |                                                                   |                                                 |  |
| City:                                                     | Abuquerque                                                  | City:                                                  | Abuquerque                                                        |                                                 |  |
| State/Province:                                           | NM                                                          | State:                                                 | NM                                                                |                                                 |  |
| Zip/Postal Code:                                          | 87015                                                       | Zip/Postal Code:                                       | 87015                                                             |                                                 |  |
| Country:                                                  | United States                                               | Country:                                               |                                                                   |                                                 |  |
| Email Address:                                            | blanding66@phitest.com                                      | Email:                                                 |                                                                   |                                                 |  |
| Marital Status                                            | Married                                                     | Marital Status:                                        |                                                                   |                                                 |  |
| Mobile Phone:                                             |                                                             | Mobile Phone:                                          |                                                                   |                                                 |  |
| Home Phone:                                               |                                                             | Home Phone:                                            | 555-555-5555                                                      |                                                 |  |
| Work Phone:                                               |                                                             | Work Phone:                                            |                                                                   |                                                 |  |
| Mother's Maiden Name:                                     | Williams                                                    | Mother's Maiden Na                                     | ne:                                                               |                                                 |  |
| Other Name (Alias):                                       |                                                             | Other Name (Alias):                                    |                                                                   |                                                 |  |
| Reason for unlinking the P                                | HR Account from the IHS M                                   | dical Record                                           |                                                                   |                                                 |  |
|                                                           |                                                             |                                                        |                                                                   |                                                 |  |
|                                                           |                                                             |                                                        |                                                                   |                                                 |  |
|                                                           |                                                             |                                                        |                                                                   |                                                 |  |
|                                                           |                                                             |                                                        |                                                                   |                                                 |  |
| Date: Date:                                               | Cancel                                                      |                                                        |                                                                   |                                                 |  |

# **Unlink Account Confirmation**

- Yes to continue.
- **No** to return to unlink page.

| Address3:                                             |             | Address3:                                 |                  |
|-------------------------------------------------------|-------------|-------------------------------------------|------------------|
| City:                                                 | Albuquerqu  | e City:                                   | Albuquerque      |
| State/Province:                                       | NM          | State:                                    | NM               |
| Zip/Postal Code:                                      | 87015       | Zip/Postal Code:                          | 87015            |
| Country:                                              | United Stat | Confirm Unlink                            | ×                |
| Email Address:                                        | blanding66  | Please confirm that you wish to unlink th | ne patient's PHR |
| Marital Status:                                       | Married     | Account from the IHS Medical Record       |                  |
| Mobile Phone:                                         |             | res                                       |                  |
| Home Phone:                                           |             |                                           | 5                |
| Work Phone:                                           |             |                                           |                  |
| Mother's Maiden Name:                                 | Williams    | Mother's Maiden Na                        | me:              |
| Other Name (Alias):                                   |             | Other Name (Alias):                       |                  |
| Reason for unlinking the P<br>Patient wants the accou | HR Account  | from the IHS Medical Record:              |                  |
| Unlink Back                                           | Cancel      |                                           |                  |

## **Unlink Confirmation**

| PHR | Personal Health Record                                                                                                    | Welcome Woort | Log Out | Help |
|-----|----------------------------------------------------------------------------------------------------|---------------|---------|------|
|     | Unlink Confirmation The Patient's PHR account has been successfully unlinked from the IHS Medical Record. Go To Search Go Home |               |         |      |
|     | About PHR   Privacy Policy   Terms of Use   Contact Us                                                                         |               |         |      |

### Patient Password Reset

- Items in bold are required.
- Must meet password complexity requirements.

| Reset Password fo    | or Patient Acc                 | ount                                                                                                    |     |  |
|----------------------|--------------------------------|----------------------------------------------------------------------------------------------------|-----|--|
| Name<br>User Name    | Mrs Brandon Landir<br>BLanding | g                                                                                                    |     |  |
| Reset Password       |                                |                                                                                                    |     |  |
|                      |                                | Your password must:<br>• be 8-15 characters long<br>• have at least one capital letter and lower case let                                          | ter |  |
| New Password         |                                | Have at least one special character (eg. \$1,#)     NOT contain spaces     NOT be the same as usemane     NOTICE. Your password is case-sensitive. |     |  |
| Confirm New Password |                                | Choose a password you can remember.                                                                                                    |     |  |
| Save                 | Back                           | Cancel                                                                                                    |     |  |

## **Confirm Patient Password Reset**

- Ability to print (use caution).
- Best method personally deliver.

| Print |
|-------|
|       |
|       |
|       |
|       |
|       |
|       |
|       |
|       |

# Change Your Admin Password

- Create **Profile** tab.
- Save and log on.

|                       | pplication   🤝 Manage Patie | ents   🖺 Create Reports   👗                                                                                                    | Profile                                 |  |
|-----------------------|-----------------------------|----------------------------------------------------------------------------------------------------|-----------------------------------------|--|
| rofile                |                             |                                                                                                    |                                         |  |
| Your Profile          |                             |                                                                                                    |                                         |  |
| Name                  | Local Admin                 |                                                                                                    |                                         |  |
| Jser Name             | LocalWOCRTAd                |                                                                                                    |                                         |  |
| Role                  | Registrar                   |                                                                                                    |                                         |  |
| Area Office           | WOCRT AO                    |                                                                                                    |                                         |  |
| Facility/Service Unit | Demo IHS Clinic - WOCRT     |                                                                                                    |                                         |  |
| New Password          |                             | Your password must:<br>• be 8-15 characters long<br>• have at least one capital letter and low<br>• have at least one number<br>• have at least one number<br>• NoT contain spaces<br>• NOT be the same as username<br>• NOTICE: Your password is case-sens | wer case letter<br>g. \$.1.#)<br>ative. |  |
| Confirm New Password  |                             | Choose a password you can remember                                                                                                    | er.                                     |  |
|                       | Cancel                      |                                                                                                    |                                         |  |

# **Expired Passwords**

- Prompted to change after logon.
- Forgot password:
  - Requires reset by up-level PHR administrator.

| New Password         | <ul> <li>Your password must:</li> <li>be 8-15 characters long</li> <li>have at least one capital letter and lower case letter</li> <li>have at least one number</li> <li>have at least one special character (eg. \$,!,#)</li> <li>NOT contain spaces</li> <li>NOT be the same as username<br/>NOTICE: Your password is case-sensitive.</li> </ul> |  |
|----------------------|----------------------------------------------------------------------------------------------------|--|
| Confirm New Password | Choose a password you can remember.                                                                                                    |  |

### PHR Patient Web Portal Overview

# PHR Patient Web Portal

- Location: https://phr.ihs.gov/.
- Register to use PHR or log on.

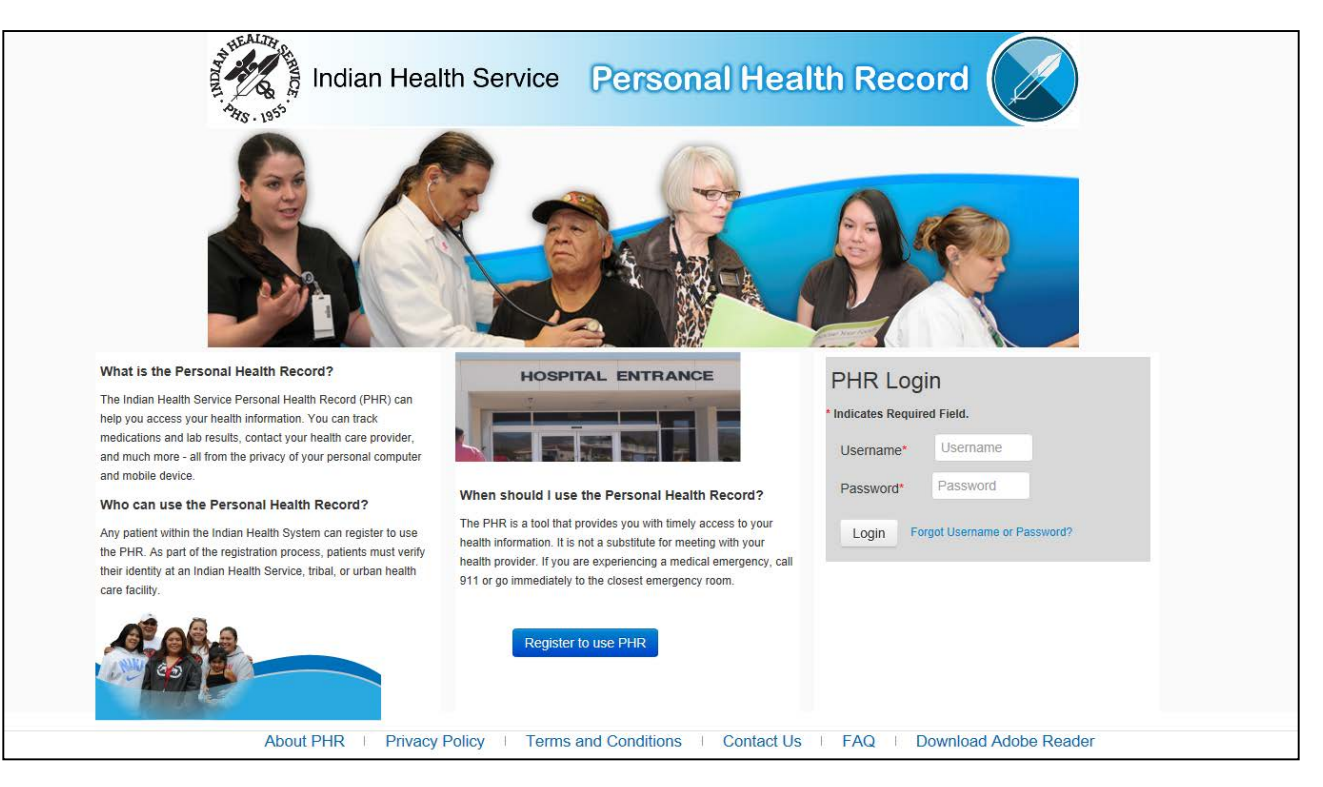

# Register to Use PHR: Step 1

• Create account.

|                                                    | HEALTH CHINES | Indian Health Service          | Personal Health Record                                                                                                    |
|----------------------------------------------------|---------------|--------------------------------|----------------------------------------------------------------------------------------------------|
| Step 1: Create Your<br>* Indicates Required Field. | Account       |                                |                                                                                                    |
| Username*                                          |               | User Name                      | Your username must:<br>• be 6-12 characters long<br>• only contain letters and numbers<br>• be unique<br>• NOT contain spaces<br>NOTICE: Your username is not case-sensitive.                                                                                                    |
| Password*                                          |               | Password                       | Your password must:                                                                                                    |
| Confirm Password*                                  |               | Confirm Password               | <ul> <li>be 8-15 characters long</li> <li>have at least one capital letter and lower case letter</li> <li>have at least one number</li> <li>have at least one special character (eg. \$,!,#)</li> <li>NOT contain spaces</li> <li>NOT be the same as username NOTICE: Your password is case-sensitive.</li> </ul> |
| Next >>                                            | Cancel        |                                |                                                                                                    |
|                                                    | Abou          | t PHR   Privacy Policy   Terms | and Conditions   Contact Us   FAQ   Download Adobe Reader                                                                                                    |

# Register to Use PHR: Step 2

• Security questions and answers.

|                                                     | Indian Health Service Personal Health Record                                                                                                    |
|-----------------------------------------------------|----------------------------------------------------------------------------------------------------|
| Step 2: Your Security                               | Questions and Answers                                                                                                    |
| * Indicates Required Field. If you for<br>remember. | get your Username or Password, PHR Administrator will ask you these security questions to confirm your identity. Be sure to select questions and answers you will |
| Security Question #1*                               | Select V                                                                                                    |
| Security Answer #1*                                 | Security Answer                                                                                                    |
| Security Question #2*                               | Select V                                                                                                    |
| Security Answer #2*                                 | Security Answer                                                                                                    |
| Security Question #3*                               | Select V                                                                                                    |
| Security Answer #3*                                 | Security Answer                                                                                                    |
|                                                     | Next >> Cancel                                                                                                    |
| CCT TOMOUS                                          |                                                                                                    |
|                                                     | About PHR   Privacy Policy   Terms and Conditions   Contact Us   FAQ   Download Adobe Reader                                                                      |

# **Security Questions**

• Cannot be reused.

| Security Question #1* | Select                                                                                                    |
|-----------------------|----------------------------------------------------------------------------------------------------|
| Security Answer #1*   | Who is your favorite actor, musician or artist?<br>Who is your favorite teacher?<br>What is the name of your pet?<br>What is your favorite food? |
| Security Question #2* | What is the name of your favorite childhood friend?<br>What is your mother's middle name?                                                        |
| Security Answer #2*   | What town was your rather born in?<br>Who was your childhood hero?<br>What was the make of your first car?                                       |
| Security Question #3* | Select 🗸                                                                                                    |
| Security Answer #3*   | Security Answer                                                                                                    |

# Security Questions and Answers

| Security Question #1* | Who is your favorite actor, music                                                                                                    |
|-----------------------|----------------------------------------------------------------------------------------------------|
| Security Answer #1*   | Actor                                                                                                    |
| Security Question #2* | In what city were you born?                                                                                                    |
| Security Answer #2*   | Town                                                                                                    |
| Security Question #3* | Select<br>Who is your favorite teacher?                                                                                                    |
| Security Answer #3*   | What is your favorite food?<br>What is the name of your favorite childhood friend?<br>What is your mother's middle name?<br>What town was your father born in? |
| << Previous           | Who was your childhood hero?<br>What was the make of your first car?                                                                                           |

# Register to Use PHR: Step 3

#### • Enter demographic information.

| , ZUM                                                          | Indian Health Servic                                          | e Personal Health Re                               | cord                                |
|----------------------------------------------------------------|---------------------------------------------------------------|----------------------------------------------------|-------------------------------------|
| Step 3: Enter Your Info<br>Indicates Required Field. You do no | prmation<br>ot need to give us any not required data. But the | more you give us, the better we can match your PHI | R account with your medical record. |
| Title                                                          | Select 🔽                                                      | Street Address*                                    | Street Address                      |
| First Name*                                                    | First Name                                                    | Address Line 2                                     | Address Line 2                      |
| Middle Name                                                    | Middle Name                                                   | Address Line 3                                     | Address Line 3                      |
| Last Name*                                                     | Last Name                                                     | City*                                              | City                                |
| Suffix                                                         | Select                                                        | State*                                             | Select                              |
| Other Name(Allias)                                             | Other Name                                                    | Zip/Postal Code (11111-1111)*                      | Zip/Postal Code                     |
| Gender*                                                        | Male     Female                                               | Country*                                           | United States                       |
| Date of Birth (mm/dd/yyyy)*                                    | Date of Birth                                                 | Email                                              | Email Address                       |
| Marital Status                                                 | Select                                                        | Home Phone (111)111-1111                           | (111)111-1111                       |
| Mother's Maiden Name                                           | Mother's Maiden Name                                          | Work Phone                                         | (111)111-1111                       |
|                                                                |                                                               | Mobile Phone                                       | (111)111-1111                       |
| << Previous                                                    | Next >> Cancel                                                |                                                    |                                     |
|                                                                | About PHR   Privacy Policy   Te                               | erms and Conditions   Contact Us   FAQ             | Download Adobe Reader               |

# **IHS Web Privacy Policy**

• Read and accept.

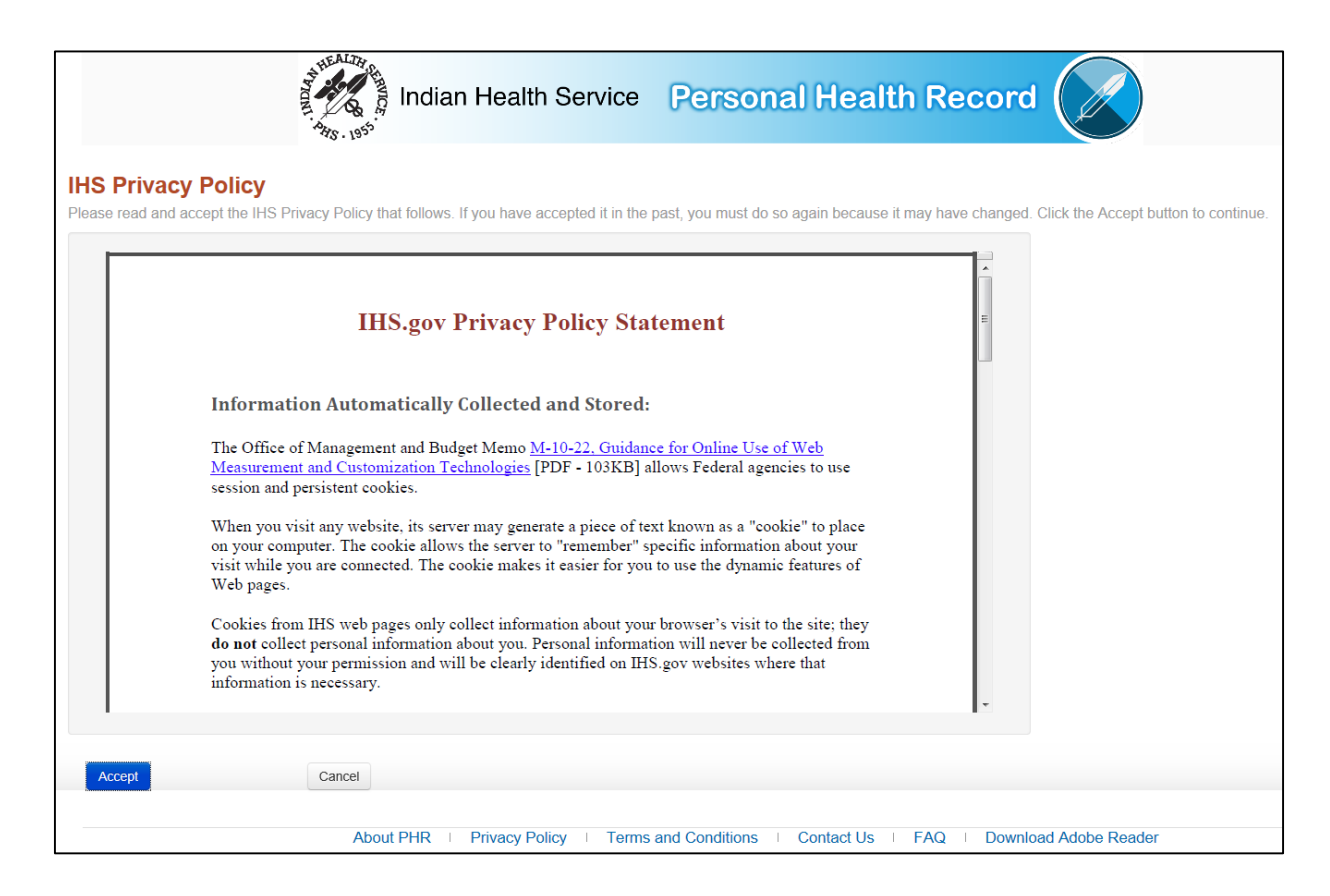

## PHR Terms and Conditions

• Read and accept.

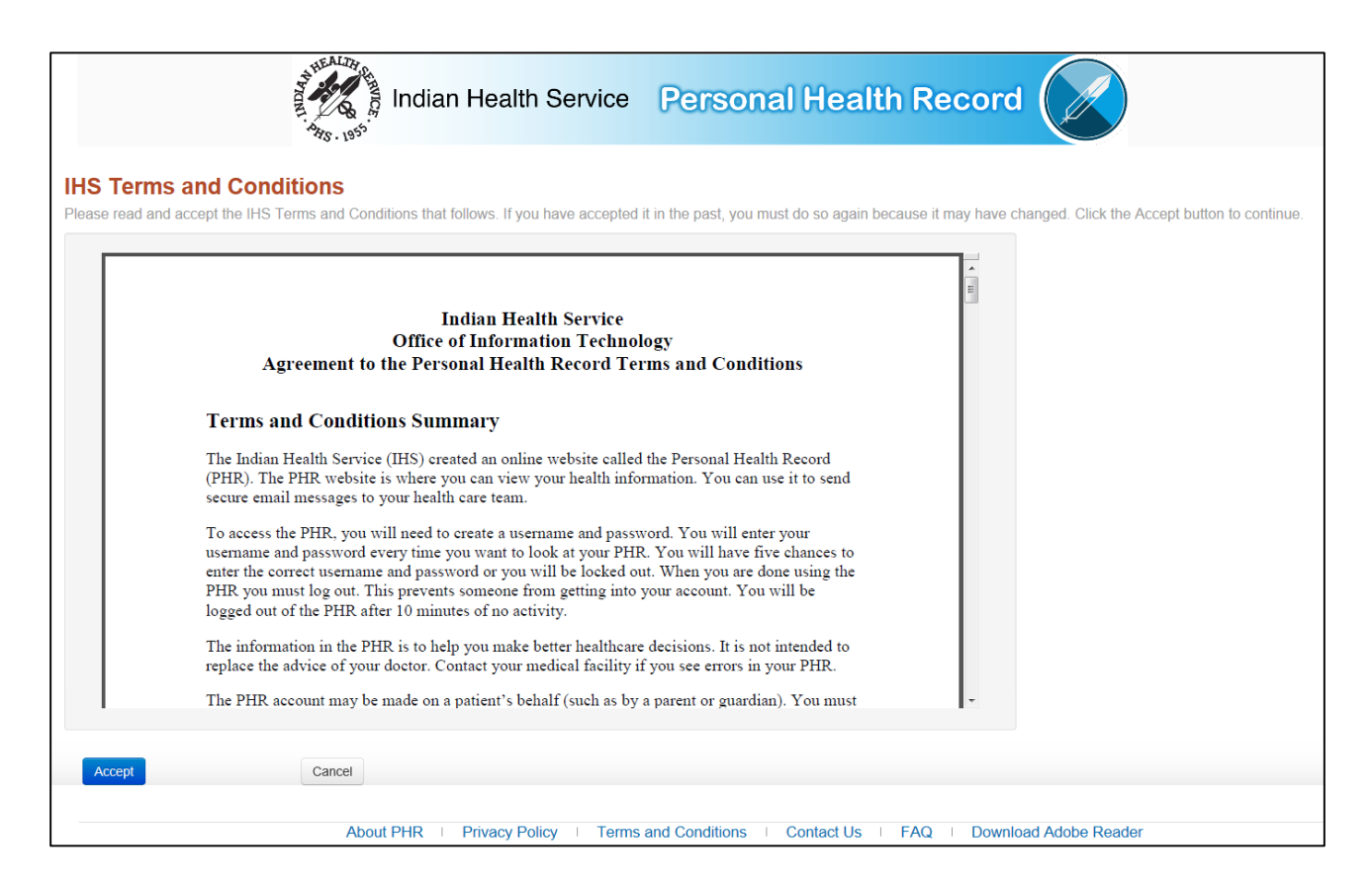

# **Register to Use PHR Confirmation**

• Verify registration information and click **Register**.

| the edit links in the Account Details or Personal De                                                                                                    | on to complete the PHR Registration. If you need to modify any information before submitting,<br>tails sections.                                             |
|----------------------------------------------------------------------------------------------------|----------------------------------------------------------------------------------------------------|
| mation entered on this page is for your account on<br>ate your official medical record, contact the appropri                                                                                                    | y. This information is not transmitted to your official Indian health system medical record. To<br>ate office at your Indian health system medical facility. |
| count Details                                                                                                    |                                                                                                    |
| Edit Account Details<br>Username                                                                                                    | [PHRDemoL]                                                                                                    |
| Password                                                                                                    |                                                                                                    |
| Edit Account Security Questions<br>Who is your favorite actor, musician or artist?                                                                                                    | [Actor]                                                                                                    |
| In what city were you born?                                                                                                    | [Town]                                                                                                    |
| The state of the second state of the second st | 10 and                                                                                                    |
| rsonal Details                                                                                                    | (vai)                                                                                                    |
| vmat was the make of your first car?  rsonal Details Edit Personal Details Full Name                                                                                                    | PHR Demo User                                                                                                    |
| vmat was the make of your first car?  rsonal Details  Edit Personal Details Full Name Address                                                                                                    | PHR Demo User<br>123 Anywhere DR<br>Albuquerque, NM 87109                                                                                                    |
| vmat was the make of your first car?  rsonal Details  Edit Personal Details Full Name Address Gender                                                                                                    | PHR Demo User<br>123 Anywhere DR<br>Albuquerque, NM 87109<br>Male                                                                                            |
| vmat was the make of your first car?  rsonal Details  Edit Personal Details Full Name Address Gender Date of Birth                                                                                                    | PHR Demo User<br>123 Anywhere DR<br>Albuquerque, NM 87109<br>Male<br>10/24/1977                                                                              |
| vmat was the make of your first car?  rsonal Details  Edit Personal Details Full Name  Address Gender Date of Birth Marital Status                                                                                                    | Cuarj<br>PHR Demo User<br>123 Anywhere DR<br>Albuquerque, NM 87109<br>Male<br>10/24/1977                                                                     |
| vmat was the make of your first car?  rsonal Details  Edit Personal Details Full Name Address Gender Date of Birth Marital Status Email                                                                                                    | [Call]<br>PHR Demo User<br>123 Anywhere DR<br>Albuquerque, NM 87109<br>Mate<br>10/24/1977                                                                    |
| vmat was the make of your first car?  rsonal Details  Edit Personal Details Full Name Address Gender Date of Birth Marital Status Email Health Record Number                                                                                                    | [Call]<br>PHR Demo User<br>123 Anywhere DR<br>Albuquerque, NM 87109<br>Male<br>10/24/1977                                                                    |
| vmat was the make of your first car?  rsonal Details  Edit Personal Details Full Name Address Gender Date of Birth Martial Status Email Health Record Number Home Phone                                                                                                    | PHR Demo User<br>123 Anywhere DR<br>Albuquerque, NM 87109<br>Male<br>10/24/1977                                                                              |
| vmat was the make of your first car?  rsonal Details  Edit Personal Details Full Name Address Gender Date of Birth Martal Status Email Health Record Number Home Phone Mobile Phone                                                                                                    | PHR Demo User<br>123 Anywhere DR<br>Abuquerque, NM 87109<br>Maie<br>10/24/1977                                                                               |

# **Complete PHR Registration**

• Registration complete – The Next Steps.

|                             | Indian Health Service Personal Health Record                                                                                                    |
|-----------------------------|----------------------------------------------------------------------------------------------------|
| Your Application Has Been   | Sent                                                                                                    |
| The Next Step               | s                                                                                                    |
| Before you can se<br>below: | e your medical records in PHR, you must verify your identity in person. To do this, please follow the steps                                                            |
| Step 1:                     | Visit your local Indian Health System facility                                                                                                    |
| Step 2:                     | Bring one form of identification with you (see examples below).                                                                                                    |
| Step 3:                     | Show identification to the PHR Registration Clerk at the Indian Health System facility.                                                                                |
| PASS <sup>II</sup>          | Example Forms of Identification:<br>Driver's License<br>Tribal Identification Card<br>Employment Identification Card/Badge<br>Military Identification Card<br>Passport |
| If you have questi          | ons about this process, please contact your Indian Health System facility.                                                                                             |
| ack to Login Page           |                                                                                                    |
|                             | About PHR   My PHR Settings   Privacy Policy   Terms and Conditions   Contact Us   FAQ   Download Adobe Reader                                                         |
# Patient PHR Landing Page

#### The Next Steps.

- My Health Records:
  - Default landing page.
  - Inpatient visits.
  - Outpatient visits.
  - Account information.
- **My Accounts** if others granted access:
  - Access own account.
  - Other PHR accounts.
  - Manage account access.

# My Health Records Landing Page

• Default (Test Account).

|                                                                                                    | Hello MGrant                                                                                                    |                                                                                                    |                                                                                    |                                                   | Home   Sign Out |
|----------------------------------------------------------------------------------------------------|----------------------------------------------------------------------------------------------------|----------------------------------------------------------------------------------------------------|------------------------------------------------------------------------------------|---------------------------------------------------|-----------------|
| , MDIA,                                                                                                    | Indian H                                                                                                    | lealth Service 🛛 🤉                                                                                                    | ersonal Health                                                                     | Record                                            | )               |
| My Health Records                                                                                                    |                                                                                                    |                                                                                                    |                                                                                    |                                                   |                 |
| Choose a health care facility by<br>The Visit Date is the most recent<br>The Last Updated Date is when I<br>Click on the disk icon to downloa<br>Inpatient Visits                                                              | clicking on a Facility Name<br>t day you had an appointme<br>new information was addeo<br>ad a file that has your health | below to view your health inforr<br>ent.<br>J. This may be after your last vis<br>i information for that visit. This o | nation.<br>sit date.<br>can be shared with another health c                        | care provider.                                    |                 |
| Facility Name                                                                                                    |                                                                                                    | Visit Date-                                                                                                    | Last Updated-                                                                      | Document Type                                     |                 |
| 2013 Demo Hospital                                                                                                    |                                                                                                    | 05/14/2014                                                                                                    | 06/20/2014 13:26:10                                                                | text/xml                                          |                 |
| Outpatient Vicite                                                                                                    |                                                                                                    |                                                                                                    |                                                                                    |                                                   |                 |
| Facility Name                                                                                                    |                                                                                                    | Visit Date-                                                                                                    | Last Updated+                                                                      | Document Type                                     |                 |
| Facility Name<br>2013 Demo Hospital                                                                                                    |                                                                                                    | Visit Date-<br>11/10/2011                                                                                              | Last Updated+<br>11/10/2015 23:13:01                                               | Document Type<br>text/xml                         |                 |
| Facility Name<br>2013 Demo Hospital<br>2013 Demo Hospital                                                                                                    |                                                                                                    | Visit Date-<br>11/10/2011<br>07/29/2014                                                                                | Last Updated+<br>11/10/2015 23:13:01<br>07/29/2014 13:27:09                        | Document Type<br>text/xml<br>text/xml             |                 |
| Facility Name<br>2013 Demo Hospital<br>2013 Demo Hospital<br>2013 Demo Hospital                                                                                                    |                                                                                                    | Visit Date-<br>11/10/2011<br>07/29/2014<br>07/7/2014                                                                   | Last Updated+<br>11/10/2015 23:13:01<br>07/29/2014 13:27:09<br>07/25/2014 11:31:20 | Document Type<br>text/xml<br>text/xml<br>text/xml |                 |
| Facility Name         2013 Demo Hospital         2013 Demo Hospital         2013 Demo Hospital         2013 Demo Hospital         Wy Account Informat         III View my activity log         Lupdate my PHR profile settings | ation<br>s and change my password                                                                                        | Visit Date-<br>11/10/2011<br>07/29/2014<br>07/7/2014                                                                   | Last Updated+<br>11/10/2015 23:13:01<br>07/29/2014 13:27:09<br>07/25/2014 11:31:20 | Document Type<br>text/xml<br>text/xml<br>text/xml |                 |

# My Accounts Landing Page

• If others granted access (test accounts).

|                              | Hello MGrant                                               |                                                               | Home   Sign Out     |
|------------------------------|------------------------------------------------------------|---------------------------------------------------------------|---------------------|
|                              | Indian Health Service                                      | Personal Health Record                                        |                     |
| My Accounts                  |                                                            |                                                               |                     |
| My Personal Health Record (I | PHR): Click My Account to view your personal health inform | ation.                                                        |                     |
| My Account                   |                                                            |                                                               |                     |
| PHR Accounts I Can View: Yo  | ou have been granted access to view the following account( | s). Click on a name to view that person's health information. |                     |
| mwetzel                      |                                                            |                                                               |                     |
| PSherman                     |                                                            |                                                               |                     |
| Manage Access to My          | / Personal Health Record                                   |                                                               |                     |
| To add, change, or remove a  | an individual's access to view your personal health inform | nation, click Add/Update Account Access.                      |                     |
| Add/Update Account Acce      | SS                                                         |                                                               |                     |
|                              | About PHR   My PHR Settings   Privacy Policy               | I Terms and Conditions   Contact Us   FAQ   Down              | wnload Adobe Reader |

#### Grant Access to Personal Representatives

## Add and Manage Access

- Manage My Accounts link:
  - Bottom of the **My Health Records** page.
- Add/Update Account Access link:
  - Bottom of **My Accounts** Page.

### **Grant Other Users Access**

- Update Access or Delete Access.
- Add PHR access.

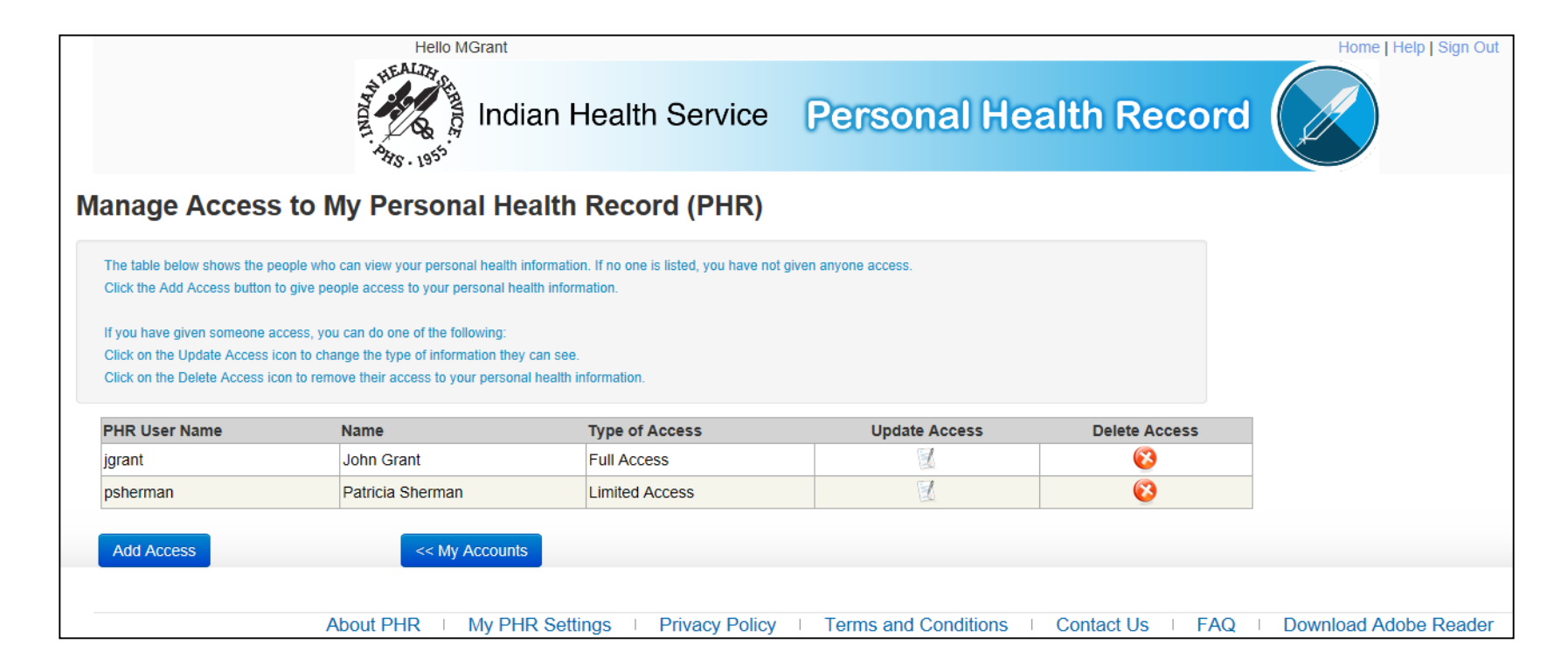

### Add Access

#### • Enter PHR account information of grantee.

|                                   | Hello MGrant                            |                      |                         |                  | Home   Help   Sign Out |
|-----------------------------------|-----------------------------------------|----------------------|-------------------------|------------------|------------------------|
|                                   | Indian Heal                             | th Service           | Personal Hea            | Ith Record       |                        |
| Add Access to Your                | Personal Health Recor                   | rd (PHR)             |                         |                  |                        |
| To grant others access to your Pl | HR, complete the form below and clic    | k the Verify User Na | ame button to continue. |                  |                        |
| Giving others access will allo    | ow them to view all or part of your per | sonal health informa | ation.                  |                  |                        |
| * Indicates Required Field.       |                                         |                      |                         |                  |                        |
| PHR User Name*                    | User Name                               |                      |                         |                  |                        |
| User First Name*                  | First Name                              |                      |                         |                  |                        |
| User Last Name*                   | Last Name                               |                      |                         |                  |                        |
| Morify Licor Name >>              | Cancel                                  |                      |                         |                  |                        |
| Venity User Nallie >>             | Cancer                                  |                      |                         |                  |                        |
| A                                 | bout PHR   My PHR Settings              | Privacy Policy       | Terms and Conditions    | Contact Us   FAQ | Download Adobe Reader  |

# Access Type Descriptions

- Full access.
- Limited access.

#### Personal Health Record (PHR) Access Types

The types of access you can give others is defined below.

| PHR Access Type:                                                                | PHR                     | Access Type                                                                                                    | S                 |
|---------------------------------------------------------------------------------|-------------------------|----------------------------------------------------------------------------------------------------|-------------------|
| Full Access: The user can view all of your personal health information except   |                         | Full<br>Access                                                                                                    | Limited<br>Access |
| for the My Messages section. The user can also download your visit information. | Download CCD            | <                                                                                                    | 0                 |
| Limited Access: The user can only view the sections that you want them to       | Appointments List       | <                                                                                                    | 0                 |
| view. You cannot give anyone access to the My Messages section.                 | My Info                 | <                                                                                                    | 0                 |
| Note: You can change access anytime on the Manage Access to My Personal         | Medications             | <                                                                                                    | 0                 |
| Health Record page.                                                             | Health Issues           | $\checkmark$                                                                                                    | 0                 |
|                                                                                 | Test Results            | <                                                                                                    | 0                 |
|                                                                                 | Immunizations           | <                                                                                                    | 0                 |
| Legend                                                                          | Vital Signs             | <                                                                                                    | 0                 |
| ✓ Allowed                                                                       | My Messages             | X                                                                                                    | ×                 |
| X Not Allowed                                                                   | Procedures              | $\checkmark$                                                                                                    | 0                 |
| <b>W</b> User controlled                                                        | Hospital Admissions     | $\checkmark$                                                                                                    | 0                 |
|                                                                                 | For More<br>Information | <                                                                                                    | <                 |
|                                                                                 | Download My Data        | <ul> <li>Image: A second second s</li></ul> | 0                 |

## Limited PHR Access Sections

| Appointments List Section : |                |
|-----------------------------|----------------|
| My Info Section :           | $\checkmark$   |
| Medications Section :       | $\checkmark$   |
| Health Issues :             | $\checkmark$   |
| Test Results :              | $\checkmark$   |
| My Immunizations :          |                |
| Vital Signs :               |                |
| Procedures :                |                |
| Hospital Admissions :       | $\checkmark$   |
| Download My Data :          |                |
| << Previous                 | Next >> Cancel |

#### **Confirm Access**

| Confirm Access                                                                                                    |                 |
|----------------------------------------------------------------------------------------------------|-----------------|
| Complete the steps below to grant access.                                                                               |                 |
| Verify the information below.<br>Click the Back button to make changes.<br>Click the Add Access button to grant access. |                 |
| PHR User Name:                                                                                                    | blanding        |
| Name:                                                                                                    | Brandon Landing |
| Type of Access:                                                                                                    | Limited Access  |
| << Back Add Access                                                                                                    | Canc            |

#### Manage Access

#### Manage Access to My Personal Health Record (PHR)

The table below shows the people who can view your personal health information. If no one is listed, you have not given anyone access.

Click the Add Access button to give people access to your personal health information.

If you have given someone access, you can do one of the following: Click on the Update Access icon to change the type of information they can see. Click on the Delete Access icon to remove their access to your personal health information.

| PHR User Name | Name             | Type of Access | Update Access | Delete Access |
|---------------|------------------|----------------|---------------|---------------|
| jgrant        | John Grant       | Limited Access |               | 8             |
| psherman      | Patricia Sherman | Limited Access | E.            | 63            |
| blanding      | Brandon Landing  | Full Access    |               | <b>(3</b> )   |

# **Granting PHR Access**

- Registered users.
- Verified users.
- Access can be updated at anytime.
- No limitations to the number of granted users.
- Cannot access **My Messages** for other users.
- **Download My Data is** disabled by default.

# Visit Information Details

## **Appointment List**

- Select Visit from My Health Records page.
- Upcoming Tests, Upcoming Appointments, Past and Future Referrals (test account).

|                      | MARY GRANT                          |                                                          | Home   Help   Sign Out |
|----------------------|-------------------------------------|----------------------------------------------------------|------------------------|
|                      | My health information from: 2013 DB | EMO HOSPITAL: Last Updated: June 20, 2014, 13:26:10, CST | Hello Mary Grant       |
| Appointments List    | Upcoming Tests                      |                                                          |                        |
| My Info              | Date                                | Test                                                     |                        |
| Medications          |                                     |                                                          |                        |
| Health Issues        | Upcoming Appointments               |                                                          |                        |
| Test Results         | Visit Data and Time                 | Creatistics                                              | Location               |
| Immunizations        | visit Date and Time                 | specialist                                               | Location               |
| Vital Signs          |                                     |                                                          |                        |
| My Messages          | Past and Future Referrals           |                                                          |                        |
| Procedures           | Date Time                           | Specialist                                               | Location               |
| Hospital Admissions  |                                     |                                                          |                        |
| For More Information |                                     |                                                          |                        |
| Download My Data     |                                     |                                                          |                        |
|                      |                                     |                                                          |                        |
|                      |                                     |                                                          |                        |
|                      | About PHR   My PHR Settings         | Privacy Policy   Terms and Conditions   Contact Us   FAC | Download Adobe Reader  |

# My Information

- Demographics (test account):
  - About Me, Contact Information, Smoking Status, Allergies, Activities of Daily Living, My Care Team, My Visit Facility Address, My Visit Date.

|                      | MARY GRANT                    |                                                                            |                                                                  |                             | Home   Help   Sign Out |  |
|----------------------|-------------------------------|----------------------------------------------------------------------------|------------------------------------------------------------------|-----------------------------|------------------------|--|
|                      | My health information from: : | 2013 DEMO HOSPITAL: Last Up                                                | odated: June 20, 2014, 13:26:10, CST                             |                             | Hello Mary Grant       |  |
| Appointments List    |                               |                                                                            |                                                                  |                             |                        |  |
| My Info              | The information on this       | page is from your IHS medical rec                                          | cord at this facility. You can update this inform                | mation by completing the Re | equest for             |  |
| Medications          | facility and not to any ot    | her facilities where you may recei                                         | ve medical care.                                                 | st will only be made to you | record at this         |  |
| Health Issues        |                               |                                                                            |                                                                  |                             |                        |  |
| Test Results         | About Me                      |                                                                            |                                                                  |                             |                        |  |
| Immunizations        | Birthday: Ma                  | Birthday: March 21, 1987 Race: American Indian or Alaska Native, Asian, Wh |                                                                  | ve, Asian, White            | te                     |  |
| Vital Signs          | Age: 27                       |                                                                            | Ethnicity: Not Hispanic or Latino<br>Preferred Language: English |                             |                        |  |
| My Messages          |                               |                                                                            | Gender: Female                                                   |                             |                        |  |
| Procedures           | Contact Inform                | ation                                                                      |                                                                  |                             |                        |  |
| Hospital Admissions  | Address:                      | 456 ANYWHERE AVE                                                           | Preferred Email:                                                 | GRANT.MARY@FRE              | EEMAIL.NET             |  |
| For More Information |                               | PORTLAND, OR 97005                                                         | Preferred Phone:                                                 | Tel: 1-555-555-1000         |                        |  |
| Download My Data     |                               |                                                                            | Freieneu Method of Conta                                         | e-mai                       |                        |  |
|                      | Smoking Statu                 | s                                                                          |                                                                  |                             |                        |  |
|                      | Never smok                    | er (Never Smoked)                                                          |                                                                  |                             |                        |  |

# Medications

- Active Medications tab (test account).
- Medication History tab (test account).

| Appointments List    | Medications                                           |                                             |                       |                             |               |                     |
|----------------------|-------------------------------------------------------|---------------------------------------------|-----------------------|-----------------------------|---------------|---------------------|
| My Info              | The information below contains a                      | list of the medications that you are currer | ntly taking. Click or | the Medication History      | tab to view a | historical record.  |
| Medications          | Use the My Messages page to ser                       | nd a secure message to request a Medica     | ation refill          |                             |               |                     |
| Health Issues        |                                                       |                                             |                       |                             |               |                     |
| Test Results         | Active Medications Medication His                     | tory                                        |                       |                             |               |                     |
| Immunizations        |                                                       |                                             |                       |                             |               |                     |
| Vital Signs          | Click once on a medication from t                     | he list below for instructions about how to | o use that medicati   | on (if available). Click ag | gain to make  | the                 |
| My Messages          | drop box disappear, or click on the                   | e more info link for more information, suc  | h as possible side    | effects.                    |               |                     |
| Procedures           |                                                       |                                             |                       |                             |               |                     |
| Hospital Admissions  | Medication Name                                       | Prescription Number                         | Dose +                | Refills                     | Status +      | More Information \$ |
| For More Information | SODIUM BICARBONATE 650MG T                            | TAB 7374                                    | 650 (mg)              | 0 refills remaining         | active        | More Info           |
| Download My Data     | TAKE ONE (1) TABLET BY I<br>Filled On:<br>Good Until: | MOUTH FOUR TIMES A DAY                      |                       |                             |               |                     |
|                      | FINASTERIDE 5MG TAB                                   | 7371                                        | 10 (mg)               | 0 refills remaining         | active        | More Info           |
|                      | FLUOXETINE 20MG CAP*                                  | 990                                         | 40 (mg)               | 3 refills remaining         | active        | More Info           |

#### Health Issues

- Problem List (test account).
- Visit Diagnosis/Problem List (test account).

| Appointments List    | My Health Issues                                                           |                                                        |                           |
|----------------------|----------------------------------------------------------------------------|--------------------------------------------------------|---------------------------|
| My Info              | Health issues that have been identified during your visit(s) to this       | facility are listed below.                             |                           |
| Medications          | Click here to get additional information about the health issues displayed |                                                        |                           |
| Health Issues        | For more information about your health issues, click on an issue           | in the list below and then click on the more info link |                           |
| Test Results         |                                                                            |                                                        |                           |
| Immunizations        |                                                                            |                                                        |                           |
| Vital Signs          | Issue                                                                      | ♦ Date                                                 | More Info                 |
| My Messages          | Sinus headache   Sinus Headache                                            | 06/19/2014                                             | More Info                 |
| Procedures           | Cardiac chest pain                                                         | 05/14/2014                                             | More Info                 |
| Hospital Admissions  | C                                                                          |                                                        |                           |
| For More Information | Goals: Walk 15 minutes a day and lose 15 pounds. Plan                      | n of Care Change diet, quit drinking alchol, exercis   | e daily, and lose weight. |
| Download My Data     |                                                                            |                                                        |                           |
|                      | Diabetic retinopathy   Diabetic retinopathy                                | 04/29/2014                                             | More Info                 |
|                      | Neoplasm of accessory sinus                                                | 10/02/2012                                             | More Info                 |
|                      | Left maxillary sinus mass                                                  | 10/02/2012                                             | More Info                 |
|                      | Sinusitis                                                                  | 09/20/2012                                             | More Info                 |

#### **Test Results**

• Most recent resulted lab results (test account).

| Appointments List    | Test Results                  |                                                |
|----------------------|-------------------------------|------------------------------------------------|
| My Info              | This page contain a list of y | our most recent lab results from this facility |
| Medications          | Decent Lab Decults on 05/1    | 5/2014 10 CST                                  |
| Health Issues        | Recent Lab Results of 05/1    | 5/2014, 10, 031                                |
| Test Results         | Lab Name                      | Result                                         |
| Immunizations        | HEMOGLOBIN                    | 18.1                                           |
| Vital Signs          | Deference Dange: 12.5.1       | 10                                             |
| My Messages          | Interpretation: Abnormal      | 10                                             |
| Procedures           | More Info                     |                                                |
| Hospital Admissions  |                               |                                                |
| For More Information | ✓ Recent Lab Results on 05/1  | 4/2014, 10, CST                                |
| Download My Data     | Pecent Lab Results on 05/1    | 4/2014 10 CST                                  |

## Immunizations

- List of Vaccinations (test account):
  - Received and Historical.
  - Service Unit/Facility Record.

| Appointments List    | Immunization History                       |                            |           |    |
|----------------------|--------------------------------------------|----------------------------|-----------|----|
| My Info              | The vaccinations you have received at this | facility are listed below. |           |    |
| Medications          |                                            |                            |           |    |
| Health Issues        | Immunization Record                        | Date and Time              | ♦ Status  | \$ |
| Test Results         | INFLUENZA, NOS                             | 01/06/2014                 | Completed |    |
| Immunizations        | INFLUENZA, NOS                             | 09/02/2010                 | Completed |    |
| Vital Signs          | Тдар                                       |                            | Due       |    |
| My Messages          |                                            |                            |           |    |
| Procedures           |                                            |                            |           |    |
| Hospital Admissions  |                                            |                            |           |    |
| For More Information |                                            |                            |           |    |
| Download My Data     |                                            |                            |           |    |

# Vital Signs

- Vital Signs and Measurements (test account):
  - Height, weight, temperature, blood pressure, etc.

| Appointments List    | Vital Signs and Measurements                    | 5                         |                           |                                                                                      |
|----------------------|-------------------------------------------------|---------------------------|---------------------------|--------------------------------------------------------------------------------------|
| My Info              | See below for your most r                       | ecent vital signs, includ | ling height, weight, temp | erature, blood pressure, heart rate, respiratory rate, and blood oxygen levels, that |
| Medications          | have been taken at this fa                      | cility.                   |                           |                                                                                      |
| Health Issues        |                                                 |                           |                           |                                                                                      |
| Test Results         | <ul> <li>Vital Sign Measurements tal</li> </ul> | ken on 2014-05-14         |                           |                                                                                      |
| Immunizations        | Vital Signs                                     | Result                    | Time                      |                                                                                      |
| Vital Signs          | O2 % BldC Oximetry                              | 70 %                      | 11:30, CST                |                                                                                      |
| My Messages          | Heart Rate                                      | 48 /min                   | 11:-0, CST                |                                                                                      |
| Procedures           | Weight Measured                                 | 164 [lb_av]               | 10:-0, CST                |                                                                                      |
| Hospital Admissions  | BMI (Body Mass Index)                           | 32.0 kg/m2                | 10:-0, CST                |                                                                                      |
| For More Information | Height                                          | 60 fin usl                | 10:-0. CST                |                                                                                      |
| Download My Data     | BP Systolic                                     | 190 mm[Hg]                |                           |                                                                                      |
|                      | BP Diastolic                                    | 90 mm[Hg]                 |                           |                                                                                      |

# My Messages

• Patient access to RPMS DIRECT (test accounts).

|                                        | MARY GRANT                                |                                             |                                                                                                    |                                                  | Home         | Sign O                                 |
|----------------------------------------|-------------------------------------------|---------------------------------------------|----------------------------------------------------------------------------------------------------|--------------------------------------------------|--------------|----------------------------------------|
|                                        | My health information                     | n from: 2013 DEMO HOSPITAL: La              | st Updated: June 20, 2014, 13:26:10, CST                                                                                                    |                                                  | Hello M      | lary Gra                               |
| ppointments List                       | You can send an email messa               | age to your health care team. Your email m  | nessage will be delivered to demo.lisa@direct.ihs.g                                                                                                    | OV.                                              |              |                                        |
| Av Info                                | demo.lisa@direct.ihs.gov ma               | ay share your message with your health c    | are team.                                                                                                    |                                                  |              |                                        |
| y mio                                  | This e-mail should only be use            | ed for health information. Messages may b   | e added to your medical record.                                                                                                    |                                                  |              |                                        |
| edications                             | Do not use e-mail for emerger             | ncies. If you are having an emergency, call | 1911                                                                                                    |                                                  |              |                                        |
| ealth Issues                           | Secure Mess                               | 2000                                        |                                                                                                    | Welcome Mar                                      | ry Grant 🛛 🔀 | Preferenc                              |
| est Results                            | Sed a acces and nessage is par built card | sayes                                       |                                                                                                    |                                                  | -            |                                        |
|                                        | Mail                                      |                                             |                                                                                                    |                                                  |              |                                        |
| nmunizations                           | Wall                                      |                                             |                                                                                                    |                                                  |              |                                        |
| ital Signs                             | / Inhov                                   | O labor                                     | The first and the second second secon | Delete Comment                                   | A Desky      | Dauba                                  |
| v Messaries                            |                                           | C INDOX                                     | Refresh                                                                                                    | Delete 🥥 Compose                                 | Reply        | Керіу                                  |
| messages                               | Crafts                                    | From                                        | Subject                                                                                                    | Date 🗠                                           | Size         | P                                      |
| ocedures                               |                                           | John Williams                               | Other                                                                                                    | Thu, 10 Jul 2014 15:29                           | 183K         | ø                                      |
| spital Admissions                      | Sent 🧼                                    | Ravi Nistala                                | Message from Patient                                                                                                    | Tue, 01 Jul 2014 16:10                           | 1K           | Ø                                      |
|                                        | -                                         | Dr. Martin Green                            | An Important Message from your Healthcar                                                                                                    | Wed, 21 May 2014 11:14                           | 1012B        | ø                                      |
|                                        | Contraction Deleted                       | admin admin                                 | Message from Patient                                                                                                    | Fri, 16 May 2014 09:02                           | 1K           | Ø                                      |
| or More Information                    |                                           | admin admin                                 | Message from Patient                                                                                                    | Fri, 16 May 2014 09:02                           | 1K           | Ø                                      |
| or More Information<br>ownload My Data |                                           | aunin aunin                                 |                                                                                                    |                                                  | 0000         | 62                                     |
| or More Information                    | Junk                                      | Dr. Martin Green                            | Other No. 2016                                                                                                    | Thu, 08 May 2014 08:55                           | 999D         | <i>°</i>                               |
| or More Information                    | Junk                                      | Dr. Martin Green                            | Other<br>No subject                                                                                                    | Thu, 08 May 2014 08:55<br>Thu: 08 May 2014 08:54 | 999D<br>007R | R                                      |
| or More Information                    | Junk 🧼                                    | Dr. Martin Green                            | Other<br>No subject                                                                                                    | Thu, 08 May 2014 08:55<br>Thu. 08 May 2014 08:54 | 999D<br>007R | ~~~~~~~~~~~~~~~~~~~~~~~~~~~~~~~~~~~~~~ |
| r More Information<br>ownload My Data  | Junk                                      | Dr. Martin Green                            | Other<br>Mo.subiect                                                                                                    | Thu, 08 May 2014 08:55<br>Thu: 08 May 2014 08:54 | 999D<br>007R | @                                      |
| or More Information                    | Junk                                      | Dr. Martin Green                            | Other<br>Mo.subiect                                                                                                    | Thu, 08 May 2014 08:55                           | 999D<br>007R | ~R                                     |
| or More Information                    | Junk                                      | Dr. Martin Green                            | Other<br>Mo.subiant                                                                                                    | Thu, 08 May 2014 08:55<br>Thu, 08 May 2014 08:54 | 999D<br>007R | ~                                      |
| or More Information                    | Junk                                      | Dr. Martin Grean                            | Other<br>No subject                                                                                                    | Thu, 08 May 2014 08:55<br>Thu, 08 May 2014 08:54 | 999D<br>007R | e<br>D                                 |
| or More Information                    | Junk                                      | Dr. Martin Green                            | Other<br>No.subject                                                                                                    | Thu, 08 May 2014 08:55<br>Thu: 08 May 2014 08:54 | 9990         | R                                      |
| or More Information                    | Junk                                      | Dr. Martin Green                            | Other<br>No.subject<br>« < 1-21/21 >                                                                                                    | Thu, 08 May 2014 08:55<br>Thu: 08 May 2014 08:54 | 999D<br>007R | <i>v</i>                               |

#### Procedures

- Facility Procedure Record (test account):
  - Received and Historical.

| Appointments List    | Recent Procedures                                         |                    |    |
|----------------------|-----------------------------------------------------------|--------------------|----|
| My Info              | See below for a record of your recent procedures performe | d at this facility |    |
| Medications          | de below for a record of your recent procedures performe  |                    |    |
| Health Issues        | Procedure                                                 | ◆ Date             | \$ |
| Test Results         | SINUS CT                                                  | 10/02/2012         |    |
| Immunizations        | CHEST 2 VIEWS PA&LAT                                      | 09/20/2012         |    |
| Vital Signs          |                                                           |                    |    |
| My Messages          |                                                           |                    |    |
| Procedures           |                                                           |                    |    |
| Hospital Admissions  |                                                           |                    |    |
| For More Information |                                                           |                    |    |
| Download My Data     |                                                           |                    |    |

#### **Hospital Admissions**

#### • Inpatient visit only (test account).

| Appointments List     | Hospital Admissions     |                                                                       |                                            |                     |  |  |  |
|-----------------------|-------------------------|-----------------------------------------------------------------------|--------------------------------------------|---------------------|--|--|--|
| My Info               | Admission Date          | Discharge Date                                                        | Admission Diagnosis                        | Discharge Diagnosis |  |  |  |
| Medications           | 05/14/2014              | 05/16/2014                                                            | CHEST PAIN NOS                             | CHEST PAIN NOS      |  |  |  |
| Health Issues         | Discharge Instructions: |                                                                       |                                            |                     |  |  |  |
| Test Results          | You were                | e admitted to Local Community Hos                                     | pital on 05/14/2014 with chest pain and a  |                     |  |  |  |
| mmunizations          | diagnos:                | is of Heart Disease. You were dis                                     | charged from Local Community Hospital on   |                     |  |  |  |
| /ital Signs           | 05/16/20                | 014 with instructions to follow u                                     | up with Dr. Rodriguez. Should you have any | -                   |  |  |  |
| My Messages           | you have                | ns prior to discnarge, please cor<br>e left the hospital and have any | questions, please contact your primary     |                     |  |  |  |
| Procedures            | care phy                | care physician.                                                       |                                            |                     |  |  |  |
| Increased a designing | Instruct                | tions:                                                                |                                            |                     |  |  |  |
| tospital Admissions   | 1. No he                | eavy lifting, straining, or nose                                      | blowing                                    |                     |  |  |  |
| For More Information  | 2. I† yo                | ou experience any of the following                                    | ng symptoms, call your primary care        |                     |  |  |  |
| Download My Data      | physicia                | an or return to the Emergency Roo                                     | om :                                       |                     |  |  |  |
| Download My Data      | Chest                   | t pain                                                                |                                            |                     |  |  |  |
|                       | Short                   | tness of breath                                                       |                                            |                     |  |  |  |
|                       | Dizz:                   | iness or light-headedness                                             |                                            |                     |  |  |  |
|                       | Intra                   | actable nausea or vomiting                                            |                                            |                     |  |  |  |
|                       | High                    | tever                                                                 |                                            |                     |  |  |  |
|                       | Uncor                   | ntrollable bleeding                                                   |                                            |                     |  |  |  |
|                       | Pain                    | or redness at the site of any pr                                      | revious intravenous catheter               |                     |  |  |  |
|                       | Any                     | other unusual symptoms                                                |                                            |                     |  |  |  |
|                       | 3. Schee                | dule a follow up appointment with                                     | your primary care physician in one week    |                     |  |  |  |

# For More Information

- Additional learning resources.
- Consult health care team.

| Appointments List    | For More Information                                                                                                    |
|----------------------|----------------------------------------------------------------------------------------------------|
| My Info              | Additional health education resources are listed below for your convenience. Consult your health care team about specific questions related to your |
| Medications          | medical record.                                                                                                    |
| Health Issues        |                                                                                                    |
| Test Results         | Behavioral Health                                                                                                    |
| Immunizations        | Depression                                                                                                    |
| Vital Signs          | Fetal Alcohol Syndrome Prevention                                                                                                    |
| My Messages          | Cancer Resources                                                                                                    |
| Procedures           | American Cancer Society                                                                                                    |
| Hospital Admissions  | Cancer Prevention and Control                                                                                                    |
| For More Information | IHS Division of Epidemiology and Disease Prevention     National Cancer Institute                                                                   |
| Download My Data     | Native American Cancer Research Corporation                                                                                                    |

#### Download My Data

• Human readable text format (test account).

| Appointments List    | Download My Data                                                                                                    |
|----------------------|----------------------------------------------------------------------------------------------------|
| My Info              | You can download your information in a file, which is easy to read and print. It will look like the information in the box below. You can view and print it before saving it to your computer.                                                                                                    |
| Medications          | Click the download button to save a copy to your computer. Protect your health information. Download using a computer that you trust. Other people may be able to read your downloaded file. Save it in a safe place. If you are using a public or shared computer you should delete the file when you are finished. |
| Health Issues        | downloaded inc. Save it in a sale place. If you are using a public of shared computer, you should delice incline when you are finished.                                                                                                    |
| Test Results         |                                                                                                    |
| Immunizations        | 2013 DEMO HOSPITAL Continuity of Care Document from 2013 DEMO HOSPITAL                                                                                                    |
| Vital Signs          | **********CONFIDENTIAL************                                                                                                    |
| My Messages          |                                                                                                    |
| Procedures           | A Blue Button Report (produced by Indian Health Service CCD Generator)                                                                                                    |
| Hospital Admissions  | Friday, June 20, 2014 at 1:26:10 pm                                                                                                    |
| For More Information |                                                                                                    |
| Download My Data     |                                                                                                    |
|                      | This Blue Button(R) summary is a copy of information which is available in                                                                                                    |
|                      | your 2013 DEMO HOSPITAL Indian Health Service CCD Generator Personal Health                                                                                                    |
|                      | Record (PHR). Your summary contains information that you entered and may                                                                                                    |
|                      | include copies of information from other sources, such as your doctor's or                                                                                                    |
|                      | your hospital's electronic health record, independent laboratory results,                                                                                                    |
|                      | pharmacy records or claims which have been paid by your health plan. This                                                                                                    |
|                      | Blue Button<br>Download<br>My Data                                                                                                    |

# PHR Activity Log

- View **My Activity Log** link (My Health Records page).
- Search PHR activities (test account).

| Search Your Activities                           |                     |                                                                          |                |                                                                                                    |
|--------------------------------------------------|---------------------|--------------------------------------------------------------------------|----------------|----------------------------------------------------------------------------------------------------|
| Select date From and date To, enter Activity Typ | e, and click Search |                                                                          |                |                                                                                                    |
| From :                                           | (mm/dd/yyyy) To :   | (mm/dd/yyyy) My messaging activities<br>Search Back to My Health Records | Activity Type: | Activity type<br>Download Documents<br>Forget User Name<br>Incorrect Answers<br>Login Failure<br>Log into the system<br>Password Change<br>Registration<br>Update Profile<br>Update Security Questions<br>View Download My Data<br>View Visit Information<br>View Health Issues<br>View Hospital Admissions<br>View Immunizations<br>View Medications<br>View Medications<br>View Medications<br>View My Info<br>View My Info<br>View My Info<br>View My Messages<br>View Procedures<br>View Test Results<br>View Vital Signs |

# Search Activity Type

- Search results (test account).
- Download report.

| Search Your Activities                                        |                                                                                                    |   |
|---------------------------------------------------------------|----------------------------------------------------------------------------------------------------|---|
| Select date From and date To, enter Activity                  | y Type, and click Search                                                                                            |   |
| From :                                                        | 10/01/2014 (mm/dd/yyyy) To: 10/27/2014 (mm/dd/yyyy) 🗆 My messaging activities Activity Type: View Visit Information | ~ |
|                                                               | Search Back to My Health Records                                                                                    |   |
| <u>Visited information fro</u><br>Download Report ( <u>PI</u> | DF   <u>XLS</u> )                                                                                                   |   |
| Activity Date                                                 | Activity                                                                                                    |   |
| 10/20/14 7:38 AM                                              | User: MGrant opens the Secure Messages section of the 2.16.840.1.113883.3.454.1.8992.1.2085487349797 CCDA document  |   |
| 10/20/14 8:39 AM                                              | User: MGrant opens the Secure Messages section of the 2.16.840.1.113883.3.454.1.8992.1.2085725355103 CCDA           |   |

# My Messaging Activity Log

• Search My Messaging Activities (test account).

| Search Your Activities                                              |                                                                                                    |
|---------------------------------------------------------------------|----------------------------------------------------------------------------------------------------|
| Select date From and date To, enter Activity Type, and click Search |                                                                                                    |
| From : (mm/dd/yyyy) To :                                            | (mm/dd/yyyy)       ✓ My messaging activities       Activity Type:      Activity type         Search       Back to My Health Records       Invalid Login         Log Out       Password Reset         Receive Email       Recipient Failure         Send Email       Pailure |

# My Messaging View Activity Type

- Search Results (test account).
- Download Report.

| Search Your Activities                                        |                                                                                                    |
|---------------------------------------------------------------|----------------------------------------------------------------------------------------------------|
| Select date From and date To, enter Activity                  | Type, and click Search                                                                                                    |
| From : [0                                                     | 16/01/2014 (mm/dd/yyyy) To: 10/27/2014 (mm/dd/yyyy) I My messaging activities Activity Type: Send Email V<br>Search Back to My Health Records |
| <u>Visited information fro</u><br>Download Report ( <u>PD</u> | $\frac{m \ 06/01/2014 \ to \ 10/27/2014}{F \mid \underline{XLS}}$                                                                             |
| Activities found: 11                                          |                                                                                                    |
| Activity Date                                                 | Activity                                                                                                    |
| 07/27/14 4:00 PM                                              | Send Email to 'demo.lisa@direct.ihs.gov' with subject 'Appointment request' on '2014-07-27 16:00:08.0'                                        |

# **Other PHR Patient Functionality**

- Update PHR profile settings.
- Update PHR password.
- Update PHR security questions.
- Change/remove access permissions.
- View other PHR accounts.
- Download raw visit information (XML).
- Help (user manual and FAQ).

# **Anticipated User Questions**

- Is my information safe?
- Can I view my child's information?
  - Not at this time.
- I do not see my latest visit?
- How do I correct my information?
  - Protected Health Information (PHI) Form.
- How often is my PHR updated?
- Is the information in the PHR my complete IHS medical record?
  - No, some services, tests, and medical advice are marked as sensitive.
- Can I assess the PHR from my mobile device?
- I am a caregiver with access to someone else's PHR. Can I send a message to their healthcare team?
  - Not at this time.
- Other frequently asked questions can be found on the PHR FAQ page.

# Patient Access (VDT) Measures

# Meaningful Use Stage 2

- Eligible Provider Patient Electronic Access VDT:
  - Measure A.
  - Measure B.
- Eligible Hospital Patient Electronic Access VDT:
  - Measure A.
  - Measure B.

#### **EP Patient Electronic Access Measures**

- Measure A:
  - More than 50 percent of all unique patients seen by the EP during the EHR reporting period are provided timely (available to the patient within four business days after the information is available to the EP) online access to their health information.
- Measure B:
  - More than five percent of all unique patients seen by the EP during the EHR reporting period (or their authorized representatives) view, download, or transmit to a third party their health information.

# **EP** Denominator and Exclusions

- IHS Measure Exclusion:
  - Case Management (clinic code 77), Laboratory Services (clinic code 76), Radiology (clinic code 63), Pharmacy (clinic code 39), and Emergency Room (clinic code 30) visits are excluded.
- Denominator:
  - The number of unique patients with one or more face-to-face visits with the EP as primary provider during the EHR reporting period, where the visit has a Service Category of A, S, O or M. Search for all visits up to the last day of EHR reporting period.
  - Exclusions: Any EP who: Conducts 50 percent or more of his or her patient encounters in a county that does not have 50 percent or more of its housing units with 3Mbps broadband availability according to the latest information available from the FCC on the first day of the EHR reporting period may exclude only the second measure.

http://www.broadbandmap.gov

#### **EP** Measure A Numerator

- Document either:
  - Patient education (Administrative Functions-Personal Health Record (AF-PHR)).

or:

• PHR handout was provided in the Patient Registration package before or during the report period.

and:

• CCDA is updated (this should happen automatically every 24 hours).

A CCDA receipt confirmation from the HIE is logged within four business days of the visit (original document) or four business days of the date/time last modified (information is updated, lab results update etc.).
# **PHR Education Topic**

• Personal Health Record Education Topic EHR entry.

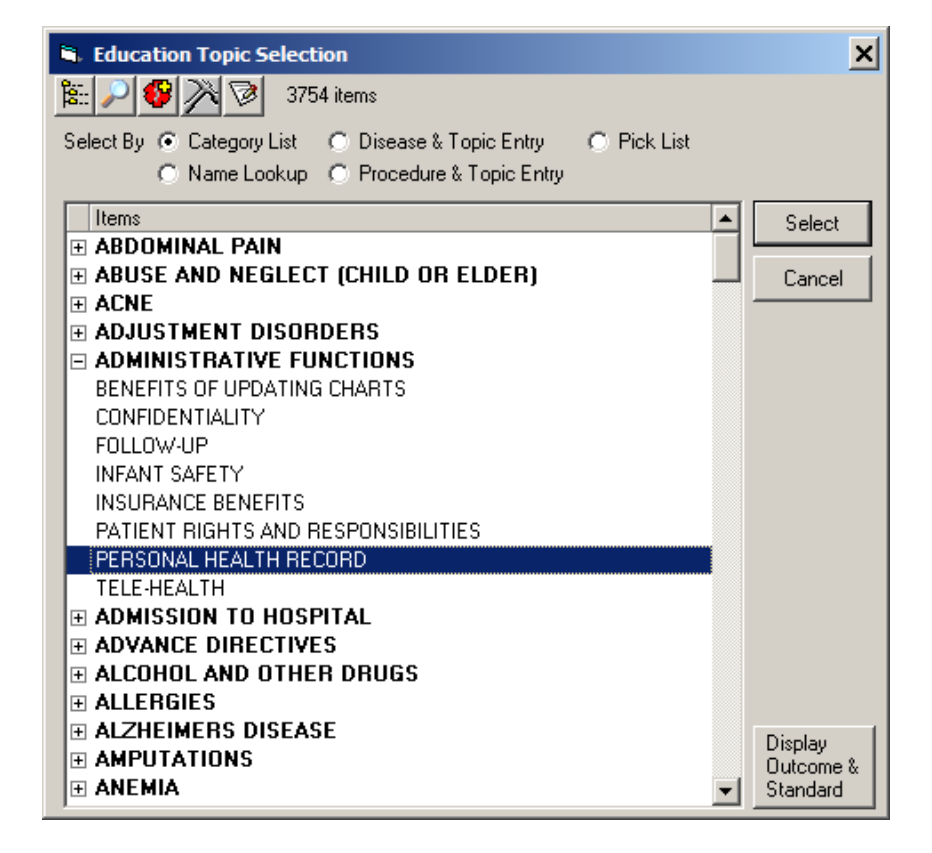

### **PHR Access Handout**

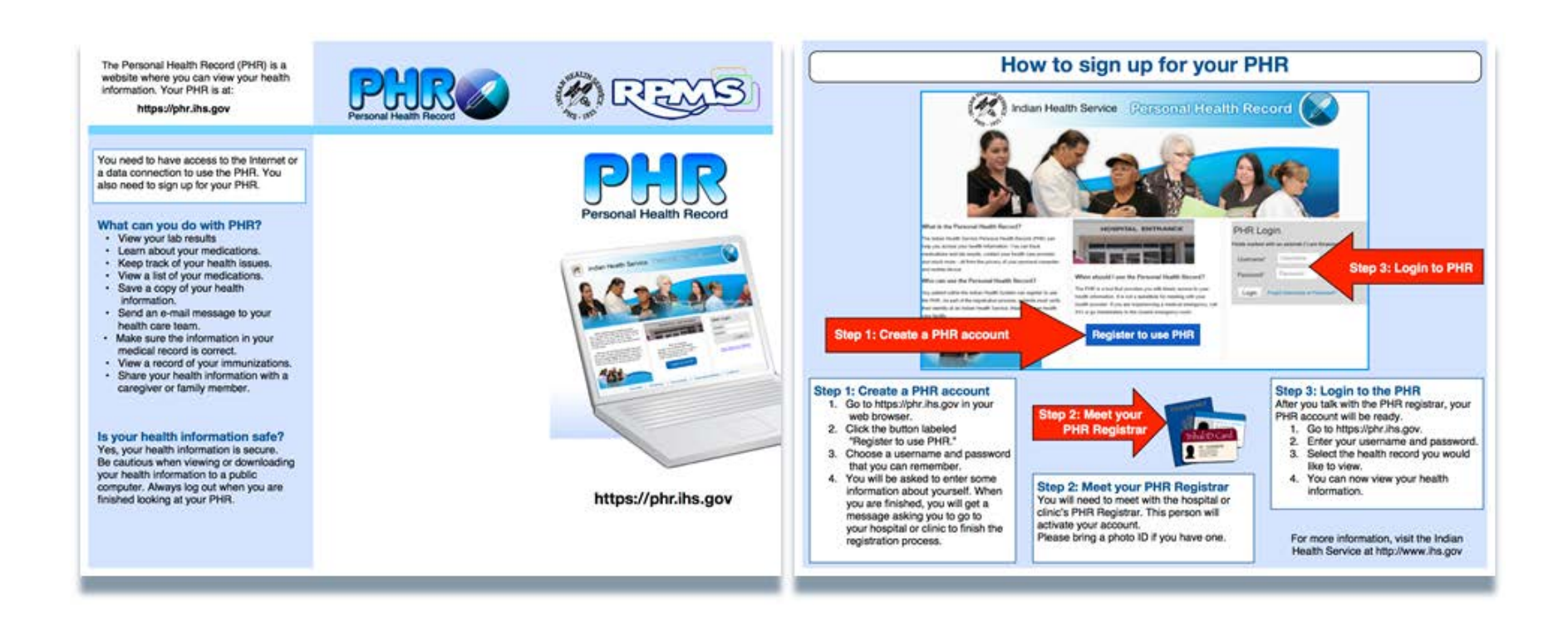

### **EP** Measure B Numerator

- The number of patients who have logged into their PHR.
  - Details:
    - RPMS sends EHR reporting period date range and Patient ID from denominator and queries API BPHRMUM (located in namespace BPHR).
    - API BPHRMUM returns: Patients recorded as having access to PHR and Date PHR accessed.

### EH Patient Electronic Access Measures

- Measure A:
  - More than 50 percent of all unique patients discharged from the inpatient or emergency departments of the eligible hospital or CAH (POS 21 or 23) during the EHR reporting period have their information available online within 36 hours of discharge.
- Measure B:
  - More than five percent of all patients (or their authorized representatives) who are discharged from the inpatient or emergency department (POS 21 or 23) of an eligible hospital or CAH view, download or transmit to a third party their information during the EHR reporting period.

## **EH Denominator and Exclusions**

- Denominator:
  - Count the number of unique patients discharged from an eligible hospital inpatient or emergency department during the EHR reporting period. A hospitalization is defined with a Service Category of H. An emergency department visit defined as clinic code of Emergency Department-30 AND a Service Category of A. Search for all discharges up to the last day of EHR Reporting Period.
  - Exclusions: Any eligible hospital or CAH that is located in a county that does not have 50 percent or more of its housing units with 3Mbps broadband availability according to the latest information available from the FCC on the first day of the EHR reporting period is excluded from the second measure.

http://www.broadbandmap.gov

### **EH Measure A Numerator**

- Document either:
  - Patient education (Administrative Functions-Personal Health Record (AF-PHR)).

or:

• PHR handout was provided in the Patient Registration package before or during the report period.

and:

• CCDA is updated (this should happen automatically every 24 hours).

A CCDA receipt confirmation from the HIE is logged within four business days of the visit (original document) or four business days of the date/time last modified (information is updated, lab results update etc.).

### **EH Measure B Numerator**

- The number of patients who have logged onto their PHR.
  - Details:
    - RPMS sends EHR reporting period date range and Patient ID from denominator and queries API BPHRMUM (located in namespace BPHR).
    - API BPHRMUM returns: Patients recorded as having access to PHR and Date PHR accessed.

### EHR Patient Access Update

### • BMW Web Browser Client.

For better user experience, please close the browser and run the application from the installed programs.

Close

### 🕙 Log In

| Access Code |                   |       |
|-------------|-------------------|-------|
| Verify Code |                   |       |
| Database    | Select a Database | -     |
|             |                   |       |
|             |                   | Login |

#### Version 2.5 t4

-

THERE IS NO RIGHT OF PRIVACY IN USE OF THIS SYSTEM You are accessing a U.S. Government information system, which includes (1) this computer, (2) this computer network, (3) all computers connected to this network, and (4) all devices and storage media attached to this network or to a computer on this network. This information system is provided for U.S. Government-authorized use only. Unauthorized or improper use of this system may result in disciplinary action, as well as civil and criminal penalties. By using this information system, you understand and

### **BMW Patient Search**

| Register Patient | demo,patient                                                    | Advanced Search                                    | 2013 DEMO | ¢¢ | ÷ | J |
|------------------|-----------------------------------------------------------------|----------------------------------------------------|-----------|----|---|---|
|                  | DEMO,PATIENT BABYONE<br>01/01/2014 (36w) FEMALE                 | SSN 612010114P<br>HRN 11000                        |           |    |   |   |
|                  | DEMO,PATIENT BARBARA<br>01/01/1968 (46y) FEMALE                 | SSN <b>612010168P</b><br>HRN <b>111</b>            |           |    |   |   |
|                  | DEMO,PATIENT J JR<br>LERR, TODD G JR<br>06/07/2009 (5y 3m) MALE | SSN XXX-XX-8408<br>HRN 133778<br>Phone 15555557512 |           |    |   |   |
|                  | DEMO,PATIENT<br>NONFORM<br>02/01/1978 (36y) MALE                | SSN <b>652020178P</b><br>HRN <b>123123</b>         |           |    |   |   |
|                  |                                                                 | Page 1                                             |           |    |   |   |
|                  |                                                                 |                                                    |           |    |   |   |
|                  |                                                                 |                                                    |           |    |   |   |

### **Patient Access**

• Click PHR Access.

|                   | Register F | Patient                                               |                                                                                                    | Q Adva                                                           | nced Search           |                                         |                                        |             |                                                              |                   |                              | 2013 DEM           | 10 ·                                                      | ¢° | Ģ      | J |
|-------------------|------------|-------------------------------------------------------|----------------------------------------------------------------------------------------------------|------------------------------------------------------------------|-----------------------|-----------------------------------------|----------------------------------------|-------------|--------------------------------------------------------------|-------------------|------------------------------|--------------------|-----------------------------------------------------------|----|--------|---|
|                   |            | DEMO,PATIENT  <br>02/01/1978 (36y) N                  | NONFORM<br>MALE                                                                                         |                                                                  |                       | SSN 652<br>HRN 123<br>Last Updated 9/10 | 020178P Show<br>123<br>0/2014 (ROZSNYA | AI,DU/      | Eligibility Status CH<br>Active Insurance<br>PCP             | S & DIREC         | T                            |                    | RHI <b>NO</b><br>Sensitive <b>NO</b><br>Veteran <b>NO</b> |    | ¢      | 3 |
|                   | _          | Profile Benefits                                      | Appointment                                                                                             | s ADT Reco                                                       | ord Flags             |                                         |                                        |             |                                                              |                   |                              |                    |                                                           |    | Print  | - |
| DEMO, PATIENT NON | IFORM      | Demographics Fa                                       | mily Tribal Na                                                                                          | imes & HRN Do                                                    | ocument Sumr          | mary Legal Docur                        | ments Veteran                          | Migrant/Hom | neless Notes E                                               | rrors/War         | rnings                       |                    |                                                           |    |        |   |
| 02/01/1978        | MALE       | Personal Detail                                       |                                                                                                    |                                                                  |                       |                                         |                                        |             |                                                              | Change            | Personal Det                 | ail Languages      |                                                           |    |        |   |
|                   |            | Classificat<br>Prir<br>Prefe<br>Eng                   | Ethnicity NOT<br>ion/Beneficiary IND<br>mary Language ENC<br>erred Language ENC<br>lish Proficiency VER | F HISPANIC OR LA'<br>IAN/ALASKA NATI<br>ELISH<br>ELISH<br>Y WELL | TINO , SELF IE<br>IVE | DENTIFICATION                           |                                        |             | Employment<br>Religious Preference<br>Place of Birth<br>Race | VIDEO PI          | LUS,FULL-TIN<br>AN INDIAN OI | 1E<br>R ALASKA NAT | IVE                                                       |    |        |   |
|                   |            | Address View Histor                                   | у                                                                                                    |                                                                  |                       |                                         |                                        |             |                                                              | Change            | Address In                   | ternet Acces       | PHR Access                                                | )  |        |   |
|                   |            | 123 ANYWHERE DR<br>ALBUQUERQUE, NEW M                 | MEXICO, 87108                                                                                           |                                                                  |                       |                                         |                                        |             | Home Phone<br>Work Phone<br>Other Phone                      | 5055551           | 1111                         |                    |                                                           |    |        |   |
|                   |            | Prese                                                 | ent Community TAH<br>Internet Access NOT<br>PHR Access<br>ation of Home                                 | ILEQUAH since 2/<br>FENTERED                                     | 1/1978                |                                         |                                        |             | E-mail<br>Send Generic Info<br>PHR Handout                   | NO                |                              |                    |                                                           |    |        |   |
|                   |            | Emergency Contac                                      | ct                                                                                                    |                                                                  |                       |                                         |                                        |             |                                                              | Change            | Emergency C                  | ontact             |                                                           |    |        |   |
|                   |            | DEMO,PATIENT<br>123 ANYWHERE DR<br>ALBUQUERQUE, NEW M | MEXICO, 87108                                                                                           |                                                                  |                       |                                         |                                        |             | Relationship<br>Phone Number<br>Work Phone                   | SPOUSE<br>5055551 | 1111                         |                    |                                                           |    |        |   |
|                   | Patie      | nts Benefits                                          | Prior Auths                                                                                             | Scheduling                                                       | ADT                   | СQМ                                     | Settings                               | Reports     |                                                              |                   |                              |                    |                                                           | Ta | asks C | • |

### **Record PHR Handout**

- Numerator of Measure A.
- Enter PHR Handout Date and click Save.

| Register         | Patient                                   | Q Advan               | ced Search                                    |                                                |                                                            | 2013 DEMO •                          | ** 🔒 🕛    |
|------------------|-------------------------------------------|-----------------------|-----------------------------------------------|------------------------------------------------|------------------------------------------------------------|--------------------------------------|-----------|
|                  | DEMO,PATIENT NOI<br>02/01/1978 (36y) MALE | NFORM<br>E            | SSN 65<br>HRN 12<br>Last Updated 9/           | 2020178P Show<br>3123<br>19/2013 (STEARLE,CARL | Eligibility Status CHS & DIRECT<br>Active Insurance<br>PCP | RHI NO<br>Sensitive NO<br>Veteran NO | ٢         |
|                  | PHR Access                                |                       |                                               |                                                |                                                            |                                      |           |
| 65202017978 MALE | PHR Access PHR Access PHR Access          | PHR Access Date       | PHR Handout<br>Enter dote<br>PHR Handout Date |                                                |                                                            |                                      |           |
|                  |                                           |                       |                                               |                                                |                                                            | Save                                 | Cancel    |
| Patie            | ents Benefits Pi                          | rior Auths Scheduling | ADT CQM                                       | Settings Reports                               |                                                            |                                      | Tasks 0 + |

### **Record PHR Access**

• Numerator of Measure B.

| Regist                                    | er Patient   |                                |                 | Q Adva      | nced Search |                                        |                                        |             |                                                            | 2013 DEMO | •                                 | ¢* 6 |        |
|-------------------------------------------|--------------|--------------------------------|-----------------|-------------|-------------|----------------------------------------|----------------------------------------|-------------|------------------------------------------------------------|-----------|-----------------------------------|------|--------|
|                                           | DEM<br>02/01 | 10,PATIENT 1<br>1/1978 (36y) M | NONFORM<br>IALE |             |             | SSN 652<br>HRN 123<br>Last Updated 9/1 | 020178P Show<br>123<br>0/2014 (ROZSNY/ | ,<br>NI,DU/ | Eligibility Status CHS & DIRECT<br>Active Insurance<br>PCP | Ser<br>Ve | RHI NO<br>nsitive NO<br>eteran NO |      |        |
| DEMO, PATIENT NONFORM<br>652020178P 12312 | PH           | R Access                       | DHP             | Access Date |             | PHP Handout                            |                                        |             |                                                            |           |                                   |      |        |
| 02/01/1978 MALE                           |              | ccess                          | ▼ Ent           | er date     | 鬯           | Enter date                             | 2                                      |             |                                                            |           |                                   |      |        |
|                                           | PHR 7        | Access PHR Acc                 | ess Date        |             |             | PHR Handout Date                       |                                        |             |                                                            |           |                                   |      |        |
|                                           |              |                                |                 |             |             | 08/11/2014                             | Remove                                 |             |                                                            |           |                                   |      |        |
|                                           |              |                                |                 |             |             |                                        |                                        |             |                                                            |           |                                   |      |        |
|                                           |              |                                |                 |             |             |                                        |                                        |             |                                                            |           |                                   |      |        |
|                                           |              |                                |                 |             |             |                                        |                                        |             |                                                            |           |                                   |      |        |
|                                           |              |                                |                 |             |             |                                        |                                        |             |                                                            |           |                                   |      |        |
|                                           |              |                                |                 |             |             |                                        |                                        |             |                                                            |           |                                   |      |        |
|                                           |              |                                |                 |             |             |                                        |                                        |             |                                                            |           |                                   |      |        |
|                                           |              |                                |                 |             |             |                                        |                                        |             |                                                            |           |                                   |      |        |
|                                           |              |                                |                 |             |             |                                        |                                        |             |                                                            |           |                                   |      |        |
|                                           |              |                                |                 |             |             |                                        |                                        |             |                                                            |           |                                   |      |        |
|                                           |              |                                |                 |             |             |                                        |                                        |             |                                                            |           |                                   |      |        |
|                                           |              |                                |                 |             |             |                                        |                                        |             |                                                            |           |                                   |      |        |
|                                           |              |                                |                 |             |             |                                        |                                        |             |                                                            |           |                                   |      |        |
|                                           |              |                                |                 |             |             |                                        |                                        |             |                                                            |           | Save                              | Can  | cel    |
| Pat                                       | tients       | Benefits                       | Prior Auths     | Scheduling  | ADT         | CQM                                    | Settings                               | Reports     |                                                            |           |                                   | Task | (s 0 🔺 |

### **PHR Access Options**

- Select **Yes** or **No** for PHR access.
- Enter **PHR Access Date** and click **Save**.

| Registe              | er Patient                                | Advance             | d Search |                                           |                                     |         |                                                           | 20 | 013 DEMO                   | • \$ <sup>6</sup> | * 🔒 🕛     |
|----------------------|-------------------------------------------|---------------------|----------|-------------------------------------------|-------------------------------------|---------|-----------------------------------------------------------|----|----------------------------|-------------------|-----------|
|                      | DEMO,PATIENT NON<br>02/01/1978 (36y) MALE | FORM                |          | SSN 6520<br>HRN 1231<br>Last Updated 9/10 | 20178P Show<br>23<br>/2014 (ROZSNY) | AI,DU/  | Eligibility Status CHS & DIRECT<br>ctive Insurance<br>PCP |    | RH<br>Sensitive<br>Veterar | NO<br>NO<br>NO    |           |
| DEMO PATIENT NONEOPA | PHR Access                                |                     |          |                                           |                                     |         |                                                           |    |                            |                   |           |
| 652020178P 12312     | PHR Access                                | PHR Access Date     | Pi       | HR Handout                                |                                     |         |                                                           |    |                            |                   |           |
| 02/01/1978 MALE      |                                           | ▼ Enter date        | 19 E     | Enter date                                | 团                                   |         |                                                           |    |                            |                   |           |
|                      | Clear                                     |                     | P        | PHR Handout Date                          |                                     |         |                                                           |    |                            |                   |           |
|                      | YES                                       |                     | 0        | 08/11/2014                                | Remove                              |         |                                                           |    |                            |                   |           |
|                      |                                           |                     |          |                                           |                                     |         |                                                           |    |                            |                   |           |
|                      |                                           |                     |          |                                           |                                     |         |                                                           |    |                            |                   |           |
|                      |                                           |                     |          |                                           |                                     |         |                                                           |    |                            |                   |           |
|                      |                                           |                     |          |                                           |                                     |         |                                                           |    |                            |                   |           |
|                      |                                           |                     |          |                                           |                                     |         |                                                           |    |                            |                   |           |
|                      |                                           |                     |          |                                           |                                     |         |                                                           |    |                            |                   |           |
|                      |                                           |                     |          |                                           |                                     |         |                                                           |    |                            |                   |           |
|                      |                                           |                     |          |                                           |                                     |         |                                                           |    |                            |                   |           |
|                      |                                           |                     |          |                                           |                                     |         |                                                           |    |                            |                   |           |
|                      |                                           |                     |          |                                           |                                     |         |                                                           |    |                            |                   |           |
|                      |                                           |                     |          |                                           |                                     |         |                                                           |    |                            |                   |           |
|                      |                                           |                     |          |                                           |                                     |         |                                                           |    |                            |                   |           |
|                      |                                           |                     |          |                                           |                                     |         |                                                           |    |                            | Save              | Cancel    |
| Pat                  | ients Benefits Prio                       | or Auths Scheduling | ADT      | CQM                                       | Settings                            | Reports |                                                           |    |                            |                   | Tasks 🛛 🔸 |

### Patient Access Completed Entries

| HR Access |                 | PHR Access Date |        | PHR Handout      |        |
|-----------|-----------------|-----------------|--------|------------------|--------|
|           |                 | Enter date      | 7      | Enter date       | 7      |
| HR Access | PHR Access Date |                 |        | PHR Handout Date | 1      |
| 'ES       | 09/10/2014      |                 | Remove | 08/11/2014       | Remove |
|           |                 |                 |        |                  |        |
|           |                 |                 |        |                  |        |
|           |                 |                 |        |                  |        |
|           |                 |                 |        |                  |        |
|           |                 |                 |        |                  |        |
|           |                 |                 |        |                  |        |
|           |                 |                 |        |                  |        |
|           |                 |                 |        |                  |        |

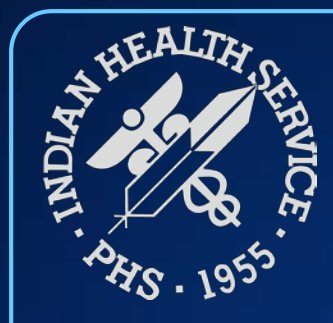

### **Questions and Discussion**

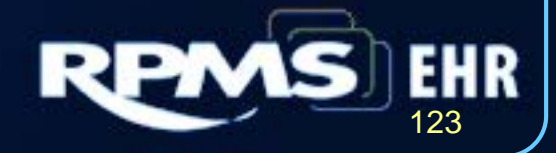